#### ИНСТРУКЦИЯ К ЛИЧНОМУ КАБИНЕТУ АБИТУРИЕНТА АКТЕРСКОЕ ИСКУССТВО ФИЛИАЛ

# КАБИНЕТ СОЗДАЕТСЯ <u>ОДИН</u> ДЛЯ ВСЕХ ЗАЯВОК. ПРИ СОЗДАНИИ ВТОРОГО И ПОСЛЕДУЮЩИХ КАБИНЕТОВ, ВСЕ КАБИНЕТЫ РАБОТАТЬ НЕ БУДУТ.

При первом входе в личный кабинет абитуриента необходимо зарегистрироваться через клавишу Регистрация. В качестве логина необходимо указать **реальную** Вашу почту, поскольку на нее будет приходить информация о регистрации. При этом, пароль необходимо указывать **отличающийся** от пароля реальной почты (для Вашей цифровой безопасности). После регистрации у Вас откроется личный кабинет с уведомлениями о регистрации и присвоенном номером ID Вашего кабинета. Если Вы не получили уведомление на почту - все равно пробуйте войти в Ваш личный кабинет. Важно: информация в Вашем Личном кабинете абитуриента обновляется при выходе и входе в него, т.е. после перезагрузки кабинета или браузера. Если создать личный кабинет не удается, то прочтите данную инструкцию до конца, или обращайтесь на электронную почту приемной комиссии: priem-shuka@mail.ru. Для создания личного кабинета зарегистрируйтесь:

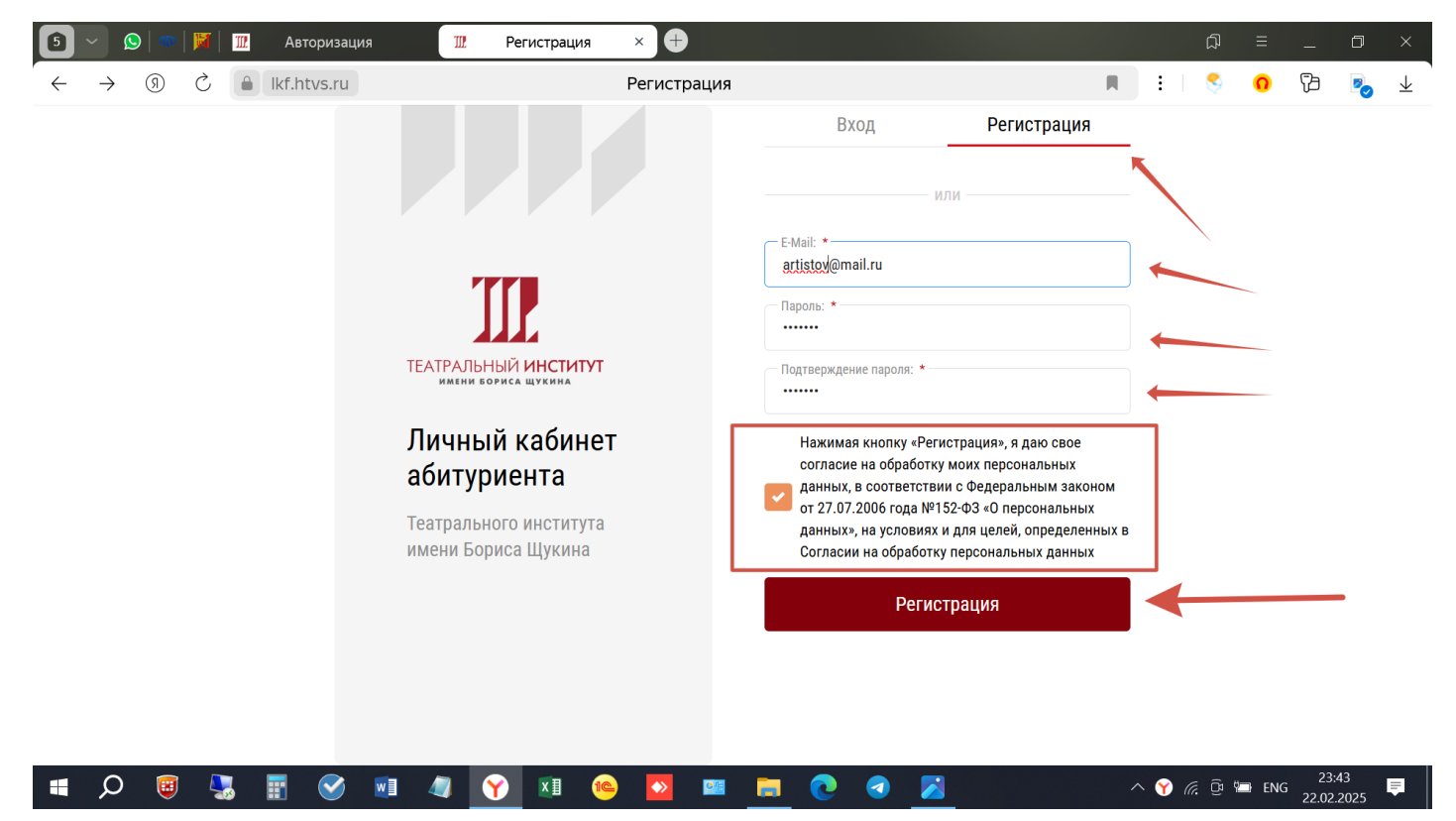

Нажимая кнопку Регистрация Вы сразу попадаете в свой личный кабинет. Там есть уже два уведомления для Вас. Переходите по кнопке Перейти

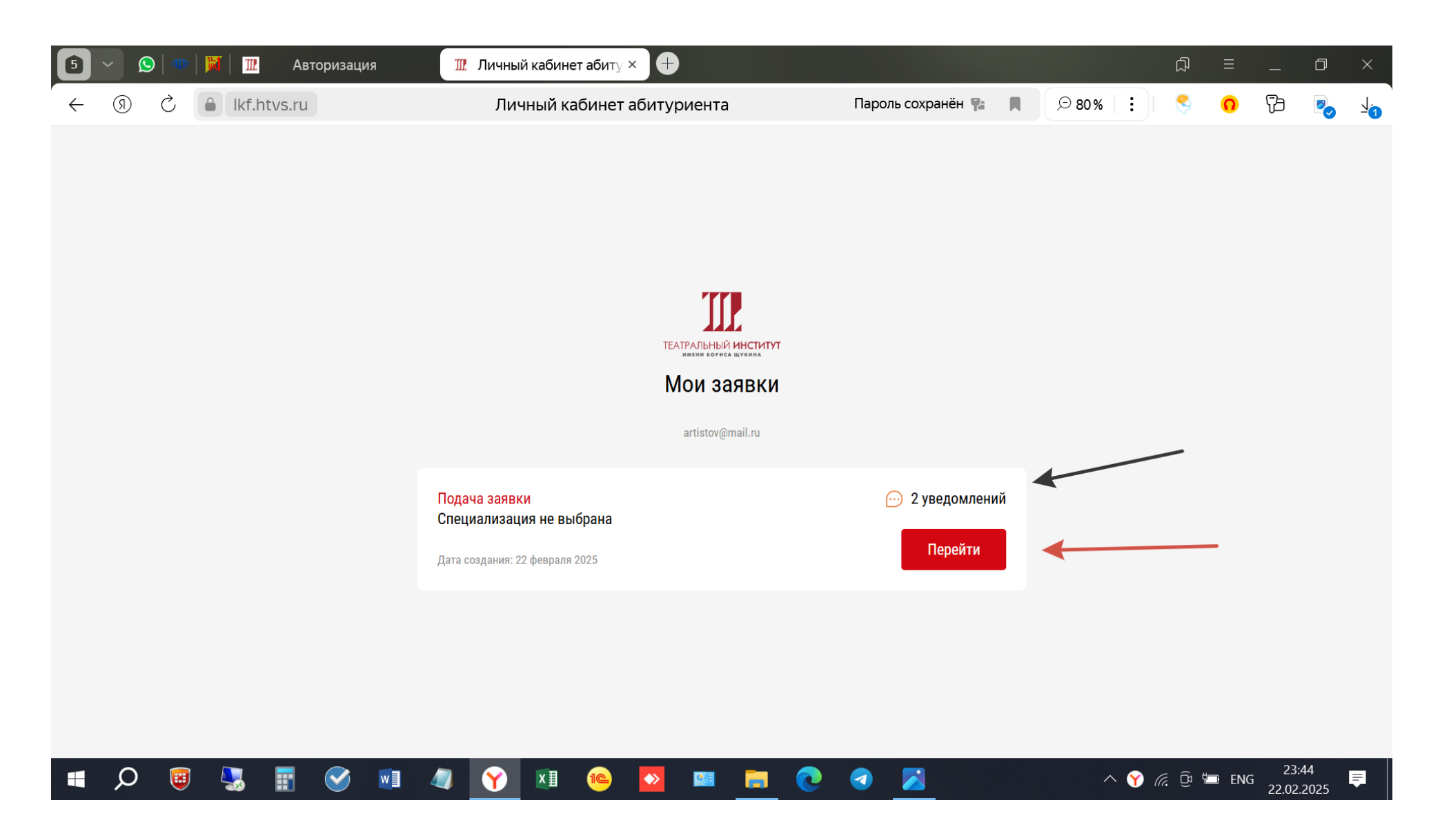

Изучаете информацию на страничке и идете далее Заполнить анкету

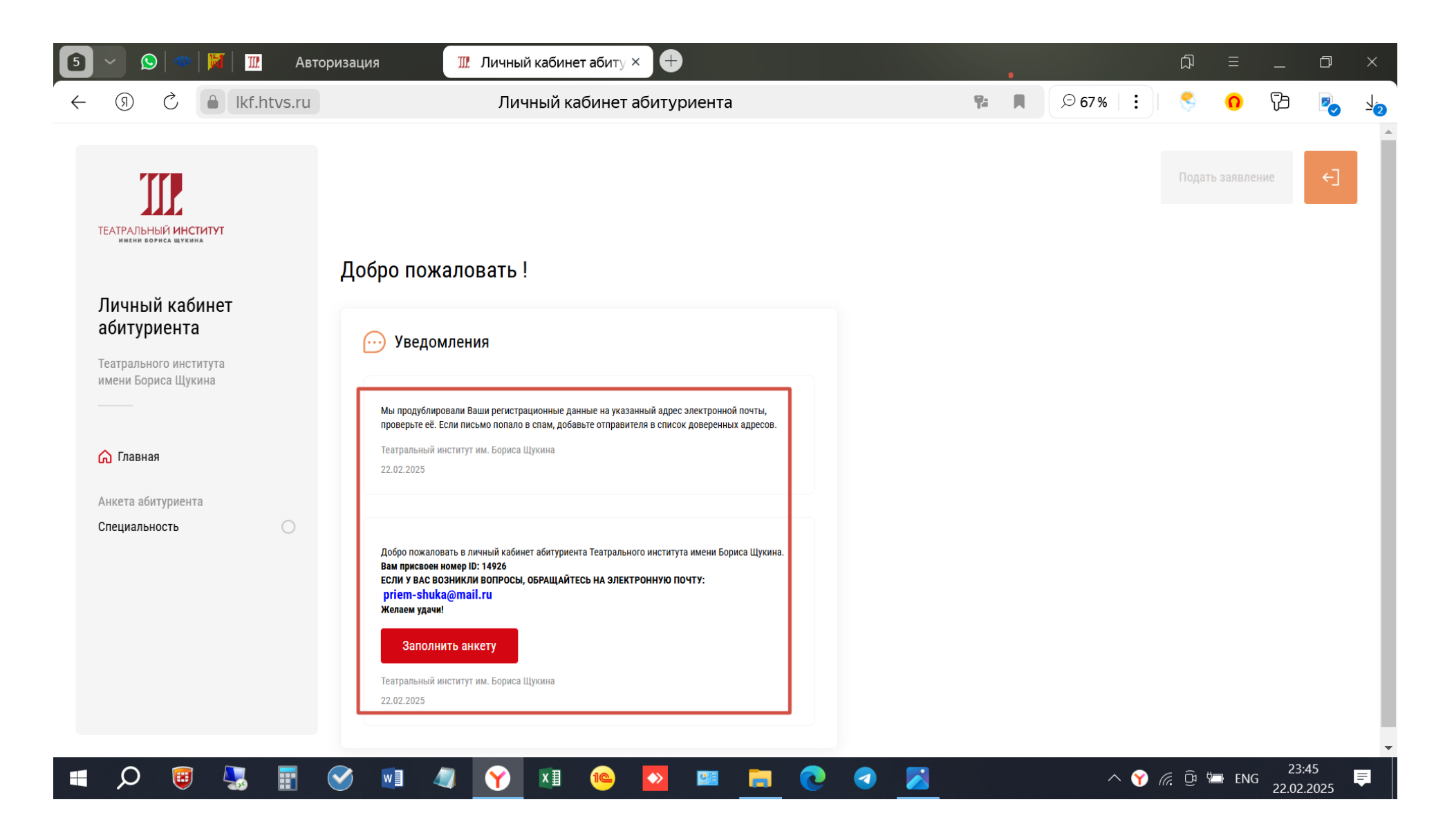

После нажатия кнопки Заполнить анкету переходите к заполнению Специальности. Заполняете все графы, обязательные графы помечены красной звездочкой\*, при этом, если заполнено все правильно, вверху страницы появится зеленая галочка Заполнено

| 互 — 😒   🐠   💥   🎹 Авт                                                          | горизация 🎹 Специальность 🗙 🕂                                                                                                    |             |    | •     |        | A      | ≡         | _    | þ  | ×          |
|--------------------------------------------------------------------------------|----------------------------------------------------------------------------------------------------|-------------|----|-------|--------|--------|-----------|------|----|------------|
| ← ③ Ĉ ≜ lkf.htvs.ru                                                            | Специальность                                                                                                    |             | 9: | ⊙ 67% |        | \$     | 0         | ß    |    | <u>√</u> 3 |
| ТЕАТРАЛЬНЫЙ ИНСТИТУТ<br>ИМЕНИ БОРИСА ЩУКИМА                                    | Анкета абитуриента                                                                                                    |             |    |       |        | Подать | э заявлен | ие   | €] |            |
| Личный кабинет<br>абитуриента<br>Театрального института<br>имени Бориса Щукина | Специальность<br>Выбор специальности/направления подготовки *<br>Актёрское искусство                                                                                              | ✓ Заполнено |    |       |        |        |           |      |    |            |
| <ul> <li>Главная</li> <li>Анкета абитуриента</li> <li>Специальность</li> </ul> | Выбор специализации/профиля *<br>Артист драматического театра и ки ~<br>Вид образования *<br>Специалист ~<br>Форма образования *                                                  |             |    | ~     |        |        |           |      |    |            |
| ■ O <b>\</b>                                                                   | Гражданство *<br>● РФ Иностранный гражданин<br>На какое место претендуете *<br>● Бюджет Платное Целевое<br>Готовы ли Вы поступать на платное место, если не поступите на бюджет * | og 🐂 🔽      |    |       | × 😭 (2 |        | ENG       | 23:- | 45 | Ţ          |

## Нажимаете Сохранить

| 互 🗸 🚫   🐢   🕅   🎹 Автор                                                        | изация 🏦 Специальность 🗙 🕂                                                                                                    | A        | Д            | = _              | . 0 >              | ×        |
|--------------------------------------------------------------------------------|----------------------------------------------------------------------------------------------------|----------|--------------|------------------|--------------------|----------|
| ← ③ Č ▲ lkf.htvs.ru                                                            | Специальность                                                                                                    | 9: R 👂 6 | 7% 📔 :       | <mark>0</mark> 7 | 9 🗞 🖌              | <u>J</u> |
| ТЕАТРАЛЬНЫЙ ИНСТИТУТ<br>Имении бориса шукима                                   | Выбор специальности/направления подготовки *<br>Актёрское искусство                                                                                                    |          | Пода         | ть заявление     | ¢]                 |          |
| Личный кабинет<br>абитуриента<br>Театрального института<br>имени Бориса Щукина | Выбор специализации/профиля *<br>Артист драматического театра и ки            Вид образования *<br>Специалист            Форма образования *            Очная                                                                           |          |              |                  |                    |          |
| Главная Анкета абитуриента Специальность                                       | Гражданство *<br>● РФ Иностранный гражданин<br>На какое место претендуете *<br>● Бюджет Платное Целевое<br>Готовы ли Вы поступать на платное место, если не поступите на бюджет *<br>● Да Нет<br>✓ Нуждаемость в общежитии<br>Сохранить |          |              |                  |                    | •        |
|                                                                                | У 💷 🦉 🗷 📧 🔁 💽 🜔                                                                                                    | 3 🗾      | ^ <u>⋎</u> ╔ | ENG 2            | 23:46<br>2.02.2025 |          |

В Главном меню правильно заполненный раздел отмечается зеленой галочкой (зеленая стрелка). Нажимаем Продолжить.

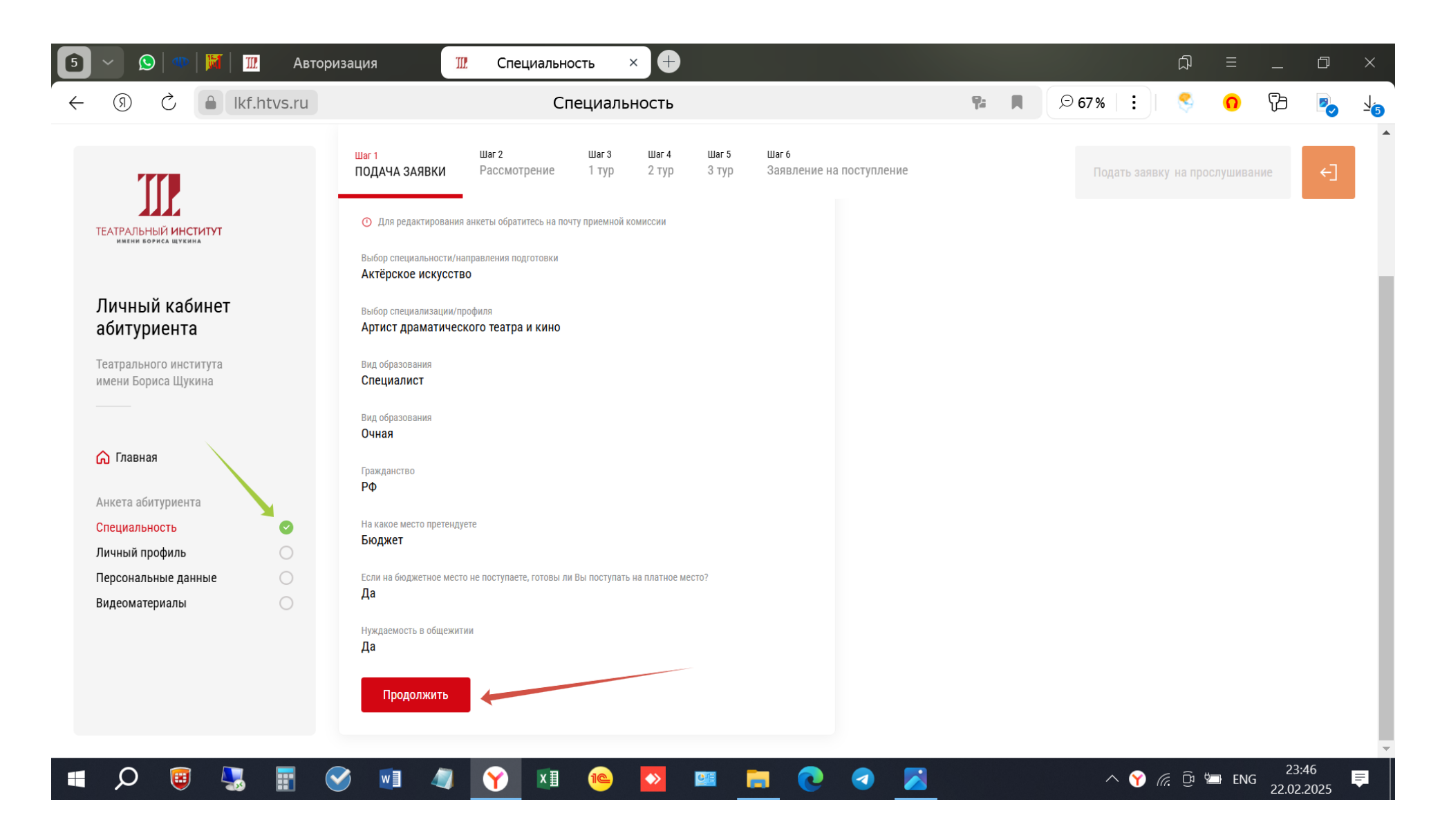

Переходим в раздел Личный профиль. ВАЖНО! При заполнении граф с датами необходимо дату выбирать из выпадающего календаря. В данном случае дату рождения.

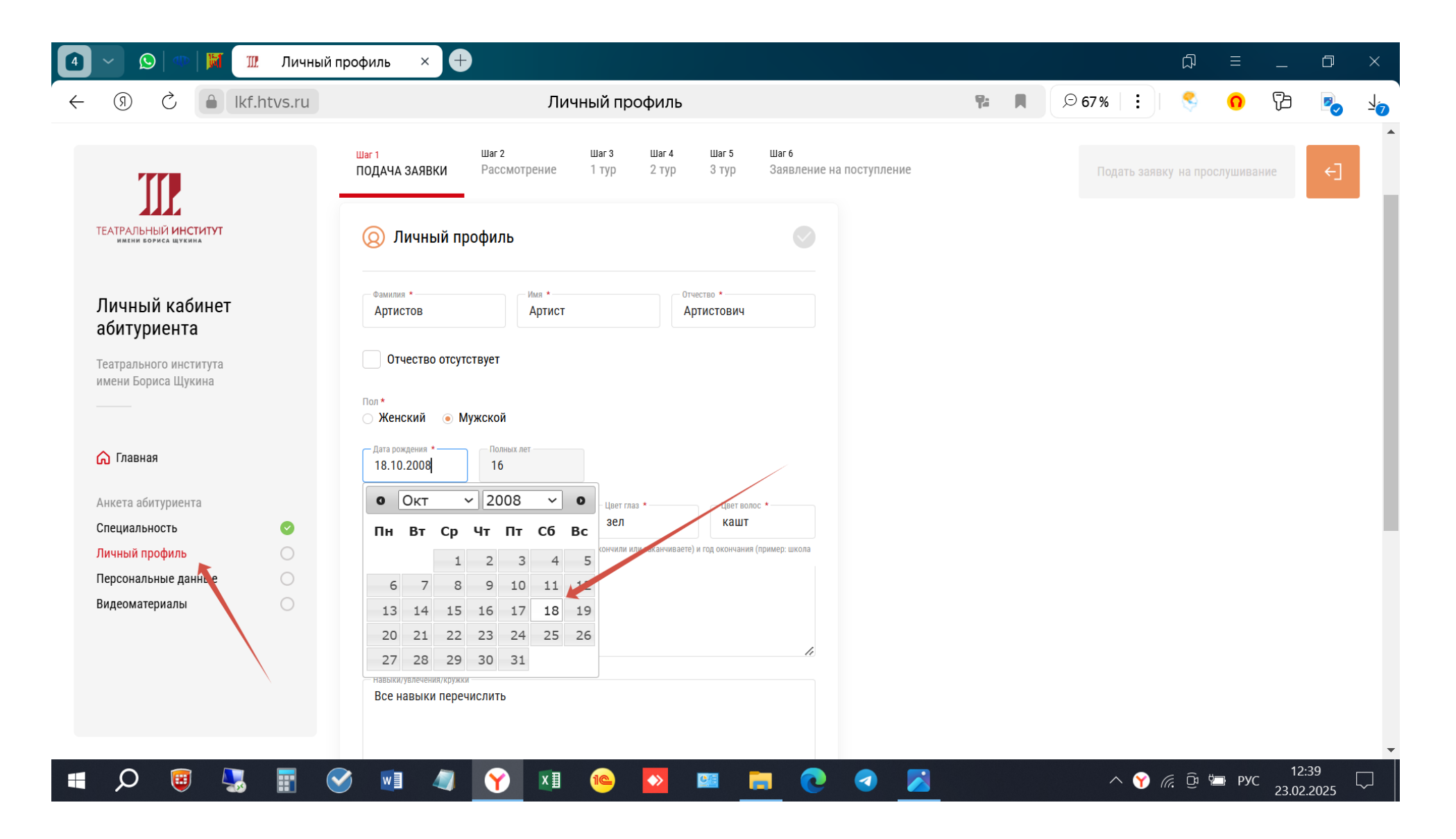

Заполняем остальные графы. В графе Образовательное учреждение указываете только какое учебное заведение Вы закончили или заканчиваете (без конкретного названия учреждения), и в каком году, например, Школа (11 кл.), заканчиваю в 2025 году, колледж 2024 год, институт 2023 год. Остальные данные будут заполняться при заполнении раздела Образование. При прикреплении фотографии важно помнить, что не все компьютеры читают мобильные форматы фотографий, поэтому прикрепляйте фото в формате .jpg, .jpeg, .png

| 🚺 🗸 😒 🗠 🕅 🎹 🛛 Личный                                                           | й профиль × +                                                                                                |    |       |            | đ         | ≡        |             | đ   | ×                |
|--------------------------------------------------------------------------------|----------------------------------------------------------------------------------------------------|----|-------|------------|-----------|----------|-------------|-----|------------------|
| ← ③ Č ● lkf.htvs.ru                                                            | Личный профиль                                                                                               | ۳: | € 67% |            | 8         | 0        | ß           |     | 7 <mark>8</mark> |
| ТЕАТРАЛЬНЫЙ ИНСТИТУТ<br>ИМЕНИН БОРИСА МУКИМА                                   | Шаг 1 Шаг 2 Шаг 3 Шаг 4 Шаг 5 Шаг 6<br>ПОДАЧА ЗАЯВКИ Рассмотрение 1 тур 2 тур 3 тур Заявление на поступление |    |       | дать заяві | ку на про | ослушива | ние         | ÷   |                  |
| Личный кабинет<br>абитуриента<br>Театрального института<br>имени Бориса Щукина | Навыки/увлечения/кружки<br>Все навыки перечислить                                                            |    |       |            |           |          |             |     | ļ                |
| 🏠 Главная                                                                      |                                                                                                    |    |       |            |           |          |             |     |                  |
| Анкета абитуриента<br>Специальность<br>Личный профиль                          | Художественная фотография (обязательно хорошо видно лицо) *<br>О Рекомендуемый формат соотношения сторон 1:1 |    |       |            |           |          |             |     |                  |
| Персональные данные О<br>Видеоматериалы                                        | 91іхzwpdtnn0f31k4pw0tphd6csnh3tu.jpg                                                                         |    |       |            |           |          |             |     |                  |
| 日本 (1) (1) (1) (1) (1) (1) (1) (1) (1) (1)                                     |                                                                                                    |    |       | ^ 🍸 /      |           | рус      | 12<br>23.02 | :40 |                  |

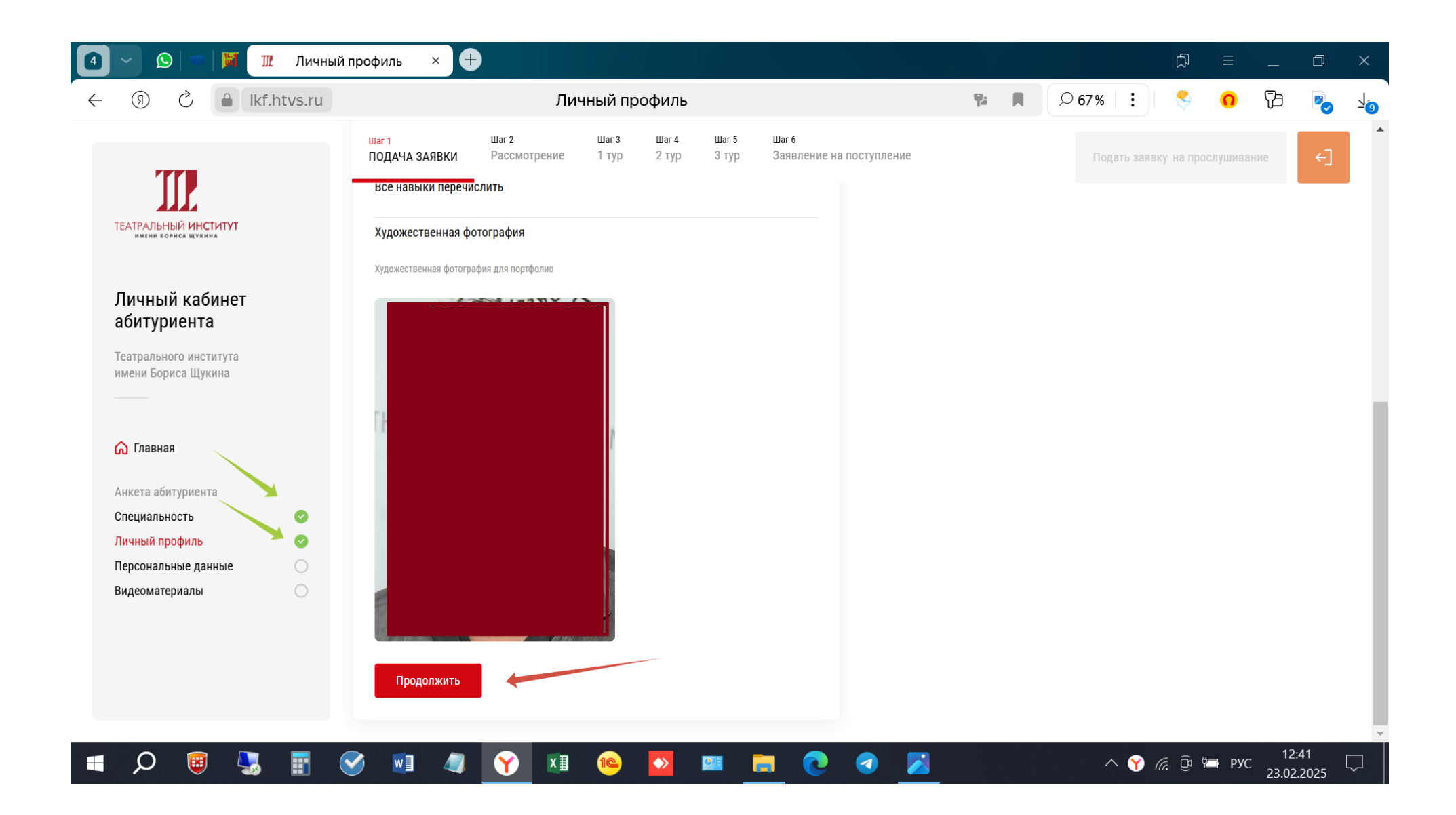

## Переходим в раздел Персональные данные.

| Персональные данные ×                         |                                                        |                    |                                   |             |                | h =        | _              |            | X             |
|-----------------------------------------------|--------------------------------------------------------|--------------------|-----------------------------------|-------------|----------------|------------|----------------|------------|---------------|
| (9) 🖒 🔒 Ikabit.htvs.ru                        | Персональные данные                                    | 9 <b>:</b>         | 🔎 80 %) 🤫 пе                      | ресказать   | 0              | <b>)</b>   | ß              | <b>~</b>   | -12           |
| TTP                                           | Шаг 1 Шаг 2 Шаг 3<br>ПОДАЧА ЗАЯВКИ Рассмотрение 1 тур  | Шаг 4 Ц<br>2 тур 3 | Шаг 5 Шаг 6<br>3 тур Заявление на | поступление | Под            | ать заявку | 1              | ←]         |               |
| ТЕАТРАЛЬНЫЙ ИНСТИТУТ<br>имени бориса Щукина   | 🖹 Персональные данные                                  |                    |                                   |             |                |            |                |            |               |
| Личный кабинет<br>абитуриента                 | Контактные данные                                      |                    |                                   |             |                |            |                |            |               |
| Театрального института<br>имени Бориса Щукина | номер телефона *<br>+79994949494<br>akterakterov@bk.ru |                    |                                   |             |                |            |                |            |               |
| Славная Анкета абитуриента                    | Паспортные данные<br>Гражданство *<br>РФ               |                    |                                   |             |                |            |                |            |               |
| Специальность 🕑<br>Личный профиль 📀           | Тип документа удостоверяющего личность<br>Паспорт РФ   |                    |                                   |             |                |            |                |            |               |
| Персональные данные О<br>Видеоматериалы       | Серия и номер<br>12 34 54678                           |                    |                                   |             |                |            |                |            |               |
|                                               | Кем выдан                                              |                    |                                   |             |                |            |                |            |               |
| A 🔤 🗐 🌄 🔯                                     | vi 🛛 🚍 🍸 💊                                             |                    |                                   | ~           | 、 Ĝ 🗖 <i>(</i> | € ⊈») Pyα  | _ 10:<br>04.03 | 58<br>2024 | $\overline{}$ |

Обратите внимание на графу Тип документа, удостоверяющего личность, по умолчанию в ней стоит Паспорт РФ, но иногда может быть Паспорт иностранного гражданина, необходимо выбрать нужный тип, например, Паспорт РФ (красная стрелка), нажав на графу

| 互 🗸 😥 🔍 🗰 🕅 🎹 Персональные данн             | ыє × III Авторизация +                                                                                  |          |            | Ð              | ≡      | —            | D           | $\times$       |
|---------------------------------------------|----------------------------------------------------------------------------------------------------|----------|------------|----------------|--------|--------------|-------------|----------------|
| ← ③ Č                                       | Персональные данные                                                                                     |          | ⊝ 80%      |                | 8      | 0            | ß           | $\overline{1}$ |
| TTP                                         | Шаг 1 Шаг 2 Шаг 3 Шаг 4 Шаг 5 Шаг 6<br>ПОДАЧА ЗАЯВКИ Рассмотрение 1 тур 2 тур 3 тур Заявление на поступ | гупление |            | Подать :       | заявку |              | ←]          | •              |
| ТЕАТРАЛЬНЫЙ ИНСТИТУТ<br>имени бориса щукина | Контактные данные                                                                                       |          |            |                |        |              |             |                |
| Личный кабинет<br>абитуриента               | Паспортные данные                                                                                       |          |            |                |        |              |             |                |
| имени Бориса Щукина                         | Гражданство *<br>РФ                                                                                     |          |            |                |        |              |             |                |
| Славная Анкета абитуриента                  | Паспорт иностранного гражданина                                                                         |          |            |                |        |              |             |                |
| Специальность 📀                             | Иной документ, удостоверяющий<br>личность                                                               |          |            |                |        |              |             |                |
| Персональные данные                         | Паспорт РФ                                                                                              |          |            |                |        |              |             |                |
| видеоматериалы                              | li di                                                                                                   |          |            |                |        |              |             | •              |
| 🔳 🔎 🥘 🌄 📰 🤗 🖬                               | 1 🥼 🍸 🖄 🗠 💁 🔤 🥫 🥑                                                                                       |          | ^ <b>Y</b> | <i>(</i> . 0 ° | РУС    | 22:<br>27.02 | 03<br>.2025 | $\overline{}$  |

Заполняем остальные обязательные разделы (помеченные звездочками \*). Адрес регистрации также, как и даты, выбираем из выпадающего окна, начиная с набора адреса в соответствующем окне.

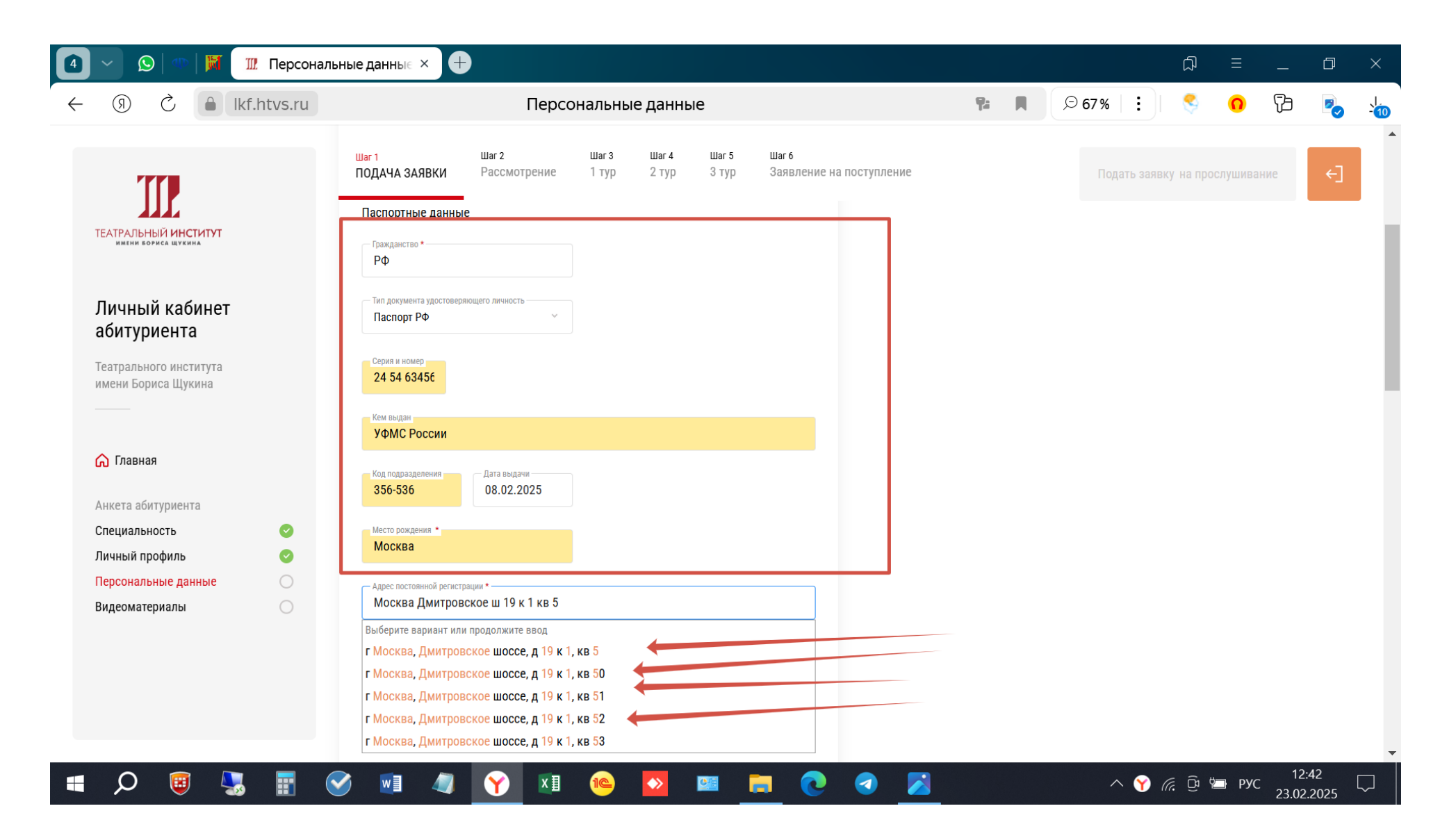

Если адрес регистрации и проживания совпадает, то ставите галочку совпадения (красная стрелка). Если нет – заполняете Адрес проживания в отдельной графе. При отсутствии Вашего адреса в выпадающем окне ставите галочку Моего адреса нет в списке (желтая стрелка) и заполняете адрес вручную.

| 🚺 🕥 🔊 🖓 🕅 🎹 💷 Персональ                                                                         | ные данные × +                                                                                                    |            |       | ۲         |                | —              | ٥          | $\times$ |
|-------------------------------------------------------------------------------------------------|----------------------------------------------------------------------------------------------------|------------|-------|-----------|----------------|----------------|------------|----------|
| ← ③ Ċ ▲ lkf.htvs.ru                                                                             | Персональные данные                                                                                                    | <b>P</b> a | ⊙ 67% | :         | <mark>م</mark> | B              |            | -11      |
| ТЕАТРАЛЬНЫЙ ИНСТИТУТ<br>Имение бориса щукима                                                    | Адрес постоянной регистрации *<br>г Москва, Дмитровское шоссе, д 19 к 1, кв 50<br>• Уточнить адрес<br>Страна *<br>Россия |            |       |           |                |                |            | •        |
| Личный кабинет                                                                                  | Регион *<br>г Москва г Москва                                                                                            |            |       |           |                |                |            |          |
| Театрального института<br>имени Бориса Щукина                                                   | Улица *<br>Дмитровское шоссе                                                                                             |            |       |           |                |                |            |          |
| 🏠 Главная                                                                                       |                                                                                                    |            |       |           |                |                |            |          |
| Анкета абитуриента<br>Специальность<br>Личный профиль<br>Сперсональные данные<br>Вилеоматериалы | Моего адреса нет в списке Адрес проживания Совпадает с адресом постоянной регистрации Адрес проживания                   |            |       |           |                |                |            | l        |
|                                                                                                 | СНИЛС                                                                                                    |            |       |           |                |                |            |          |
| = ,                                                                                             | M 4 Y M 6 V M 7                                                                                                    | <b>ð</b>   | ^     | <b>()</b> | 🦻 🏪 РУ         | с 12:<br>23.02 | 42<br>2025 |          |

ВАЖНО! Если нет даты выдачи СНИЛС, ставите дату заполнения анкеты. Для граждан России СНИЛС обязателен.

**ДЛЯ ИНОСТРАННЫХ ГРАЖДАН**: при отсутствии СНИЛС ставите, например, номер 111-111-111, и прикрепляете вместо скана СНИЛС скан паспорта.

| 8            | 🕥 😡 🔍 🎬 🛛 🛄 Профессионалы                     | ны 📔 🛛 Входящие - Почта 🕅 👭, Специалитет - 52.0             | 🎹 Персональные д × | 🏟 Настройки | + *     | ඛ =     | —                | ð   | ×        |
|--------------|-----------------------------------------------|-------------------------------------------------------------|--------------------|-------------|---------|---------|------------------|-----|----------|
| $\leftarrow$ | <ul><li>③ C</li></ul>                         | Персональные данные                                         |                    | R.          | ⊙ 75% : | ୍ଟି 🕠   | ß                |     | ↓<br>-10 |
|              | <b>III</b>                                    | д тэкт дома 4<br>Моего адреса нет в списке                  |                    |             |         |         |                  | -   | •        |
|              | ТЕАТРАЛЬНЫЙ ИНСТИТУТ<br>имени бориса щукина   | Адрес проживания Совпадает с адресом постоянной регистрации |                    |             |         |         |                  |     |          |
|              | личный каойнет<br>абитуриента                 | СНИЛС                                                       |                    |             |         |         |                  |     |          |
|              | Театрального института<br>имени Бориса Щукина | Номер *<br>111-111-111 22.02.2025<br>Копия СНИЛС *          |                    |             |         |         |                  |     | ł        |
|              | Плавная Анкета абитуриента                    | Перетащите файлы сюда или выберите на компьютере            |                    |             |         |         |                  |     | l        |
|              | Специальность 📀                               | 🥢 Копия СНИЛС                                               |                    |             |         |         |                  |     | 1        |
|              | Личный профиль 📀                              |                                                             |                    |             |         |         |                  |     |          |
|              | Персональные данные                           | ИННИНН одного из родителей или                              | законного          |             |         |         |                  |     | Ŧ        |
|              | Q 🖲 🛃 💽 Q                                     | 🔟 🥼 🍸 🔝 💷 📋                                                 | <b>a</b> 💽 🕣       |             | ^ ¥ (a. | 📴 📁 РУС | 9:50<br>22.02.20 | )25 |          |

| 🚺 🗸 😥   🐠   🕅 🔟 Персонал                                                       | ьные данные × +                                                                             |   |    |   |        |        | A     | ≡   | —             | ٥          | ×                  |
|--------------------------------------------------------------------------------|---------------------------------------------------------------------------------------------|---|----|---|--------|--------|-------|-----|---------------|------------|--------------------|
| ← ③ Č ≜ lkf.htvs.ru                                                            | Персональные данные                                                                         |   | ٩: | R | © 67 % | :      | \$    | 0   | ß             |            | - <mark>1</mark> 2 |
| ТЕАТРАЛЬНЫЙ ИНСТИТУТ<br>Имение вориса шукина                                   | Улица *<br>Дмитровское шоссе<br>дом *<br>д 19 к 1 Нет дома 50                               |   |    |   |        |        |       |     |               |            | •                  |
| Личный кабинет<br>абитуриента<br>Театрального института<br>имени Бориса Щукина | Моего адреса нет в списке<br>Адрес проживания<br>Совпадает с адресом постоянной регистрации |   |    |   |        |        |       |     |               |            |                    |
| 🏠 Главная                                                                      | СНИЛС<br>Номер • Дата регистрации<br>111-222-333-44 12.02.2025                              |   |    |   |        |        |       |     |               |            |                    |
| Анкета абитуриента<br>Специальность 📀<br>Личный профиль 📀                      | Копия СНИЛС *<br>xtikzgvg3vvws6cw14w4i66d3c611r09.jpg                                       |   |    |   |        |        |       |     |               |            |                    |
| Персональные данные О<br>Видеоматериалы                                        | Перетащите файлы сюда или выберите на компьютере<br>🖉 Копия СНИЛС                           |   |    |   |        |        |       |     |               |            |                    |
|                                                                                | ИНН ИНН одного из родителей или законного представителя                                     |   |    |   |        |        |       |     | _12           | 13         | -                  |
| 🖷 🔎 🥘 🔙 🖪 (                                                                    | ダ 🗐 🧳 🛐 👔 🙆 📴 📄 💽                                                                           | A |    |   | ^      | · 🍸 (i | (C) 9 | РУС | 12:<br>23.02. | 43<br>2025 | $\overline{}$      |

### Заполняете остальные графы.

| 🚺 🗸 😥   🧠   🕅 🔟 Персоналы                                                      | ные данные × +                                                                                              | ଯ = _ ପ ×                                                                |
|--------------------------------------------------------------------------------|----------------------------------------------------------------------------------------------------|--------------------------------------------------------------------------|
| ← ③ Ĉ 🔒 lkf.htvs.ru                                                            | Персональные данные                                                                                         | Pi 🖡 🔎 67% 🗄 😌 🕥 🔁 🍢 🧤                                                   |
| ТЕАТРАЛЬНЫЙ ИНСТИТУТ<br>Имении бориса щукима                                   | xtikzgyg3vvws6cw14w4i66d3c611r09.jpg<br>Перетаците файлы сюда или выберите на компьютере<br>🔗 Копия СНИЛС   |                                                                          |
| Личный кабинет<br>абитуриента<br>Театрального института<br>имени Бориса Щукина | ИНН ИНН одного из родителей или законного представител                                                      | Для несовершеннолетних абитуриентов<br>ИНН родителей обязателен (одного) |
| <b>С Главная</b><br>Анкета абитуриента                                         | Перетащите файлы сюда или выберите на компьютере<br>Итульная страница паспорта                              |                                                                          |
| Специальность С<br>Личный профиль С<br>Персональные данные<br>Видеоматериалы С | Перетащите файлы сюда или выберите на компьютере<br><i>С</i> раница с информацией о регистрации             |                                                                          |
|                                                                                | Документы по указанию приемной комиссии                                                                     |                                                                          |
|                                                                                | Перетащите файлы сюда или выберите на компьютере<br><i>П</i> ротащите файлы сюда или выберите на компьютере |                                                                          |
| 🔳 🔎 🥘 🔍 🖿                                                                      | ) 🔄 🤄 🍸 👔 🕐 💷 👝                                                                                             |                                                                          |

В графе Документы по указанию приемной комиссии прикрепляются (если есть) справки, подтверждающие право на отдельную или особую квоты. Согласие на обработку персональных данных, заполненное и сканированное в формате .pdf, подписываются несовершеннолетним абитуриентом (не достигшим 18 лет), и одним из родителей. Образец согласия скачивайте на сайте рядом с Инструкцией.

| 8 | 🗸 🚫 💷 🕅 🛛 🖷 1C:0                              | Образование 🔰 🕒 Профессиональны 📔 🖻 Входящие - Почта 🗐 📕                                         | Специалитет - 52.0 | Персональные д × 🕂 | ଘ =          | _                      | ٥            | ×                  |
|---|-----------------------------------------------|--------------------------------------------------------------------------------------------------|--------------------|--------------------|--------------|------------------------|--------------|--------------------|
|   | <ul><li>③ C </li><li>lkg.htvs</li></ul>       | ru Персональные данные                                                                           |                    | ₽ 🖡 👂 67%   :      | ) 🗧 이        | ß                      |              | - <mark>1</mark> 3 |
|   |                                               | Перетащите файлы сюда или выберите на компьютере                                                 |                    |                    |              |                        |              |                    |
|   | TT                                            | <i>🖉</i> Титульная страница паспорта                                                             |                    |                    |              |                        |              |                    |
|   | ТЕАТРАЛЬНЫЙ ИНСТИТУТ                          | lyd77jhfco3v1hz349vyvgua6w23uh4q.jpg                                                             | Ū                  |                    |              |                        |              |                    |
|   |                                               | Перетащите файлы сюда или выберите на компьютере                                                 |                    |                    |              |                        |              |                    |
|   | Личныи кабинет<br>абитуриента                 | Страница с информацией о регистрации                                                             |                    |                    |              |                        |              |                    |
|   | Театрального института<br>имени Бориса Щукина | Документы по указанию приемной комиссии                                                          |                    |                    |              |                        |              |                    |
|   | 🞧 Главная                                     | Перетащите файлы сюда или выберите на компьютере<br>🧭 Документы по указанию приёмной комиссии    |                    |                    |              |                        |              |                    |
|   | Анкета абитуриента                            |                                                                                                  |                    |                    |              |                        |              |                    |
|   | Специальность 🛛 🗸                             | Согласие на обработку персональных данных только от родителей<br>несовершеннолетних абитуриентов |                    |                    |              |                        |              |                    |
|   | Персональные данные                           | Перетащите файлы скода или выберите на компьютере                                                |                    |                    |              |                        |              | 1                  |
|   | видеоматериалы                                | 🥖 Документ "Согласие на обработку персональных данных"                                           |                    |                    |              |                        |              |                    |
|   |                                               | Сохознить                                                                                        |                    |                    |              |                        |              |                    |
|   |                                               | oopenin b                                                                                        |                    |                    |              |                        |              |                    |
|   | A 🥫 🌄 📱                                       | 🛛 🕑 💷 😯 🗵 🗠 🔯 📟 📻                                                                                | 0                  | ^ <b>⋎</b> @       | · 🦟 ርሳ።ን 🖼 P | ус 19<br>18 <u>.02</u> | :03<br>.2025 |                    |

После сохранения Персональных данных переходим в раздел Видеоматериалы. При этом предыдущие разделы помечены зеленым

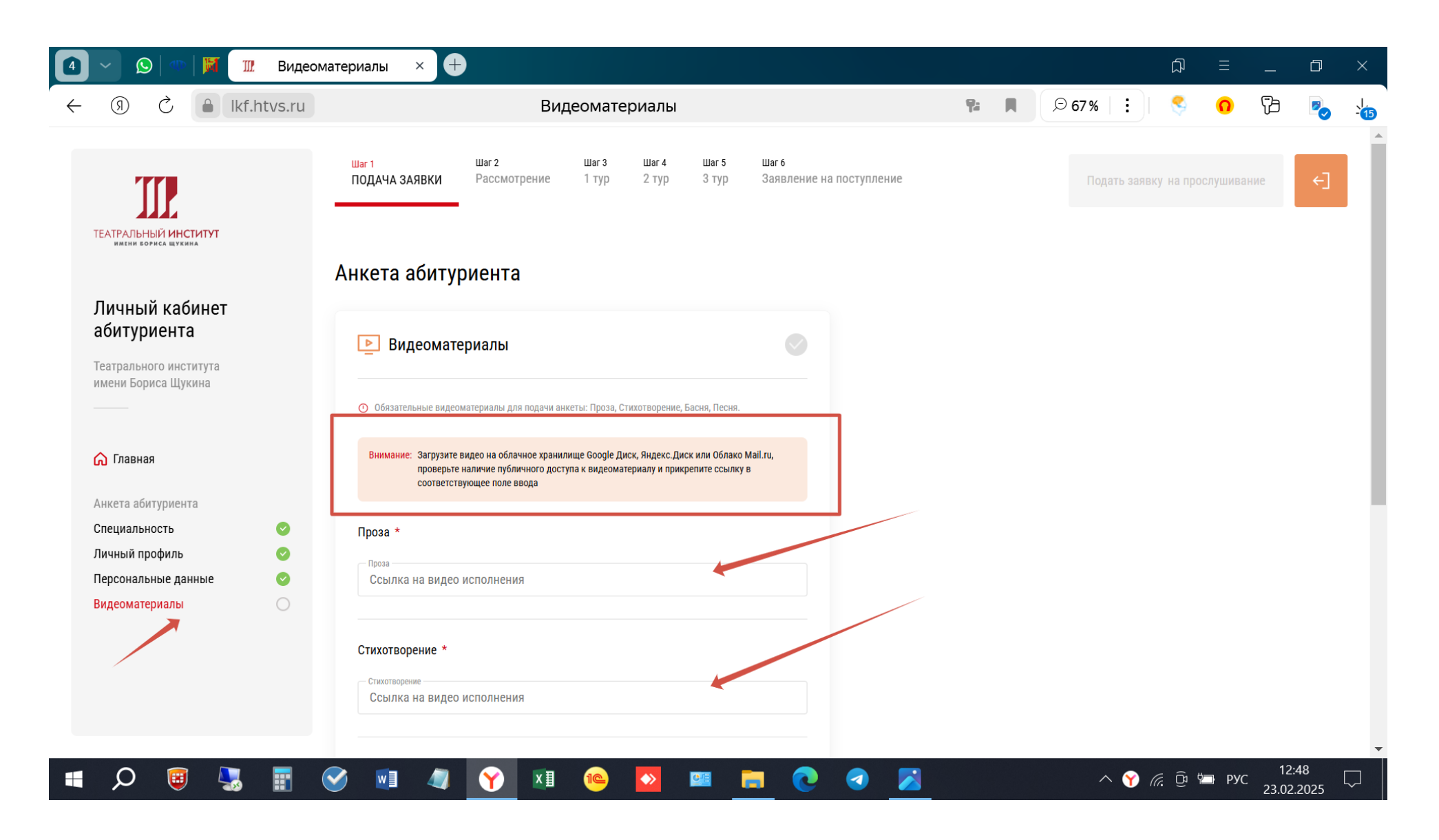

Как разместить видеоматериалы. Вы создаете страничку в видеохостингах, таких как Yandex-диск, Mail-облако, VK-видео, либо иных, которые работают на территории РФ, загружаете на них файлы с записями Вашей чтецкой программы, предоставляете им доступ по ссылке, и вставляете эти ссылки в соответствующие окна раздела Видеоматериалы. Не пытайтесь вставить туда сами видеоматериалы. Пример размещения видеоматериалов на Yandex-диске: Создаем страничку, входим на яндекс-диск

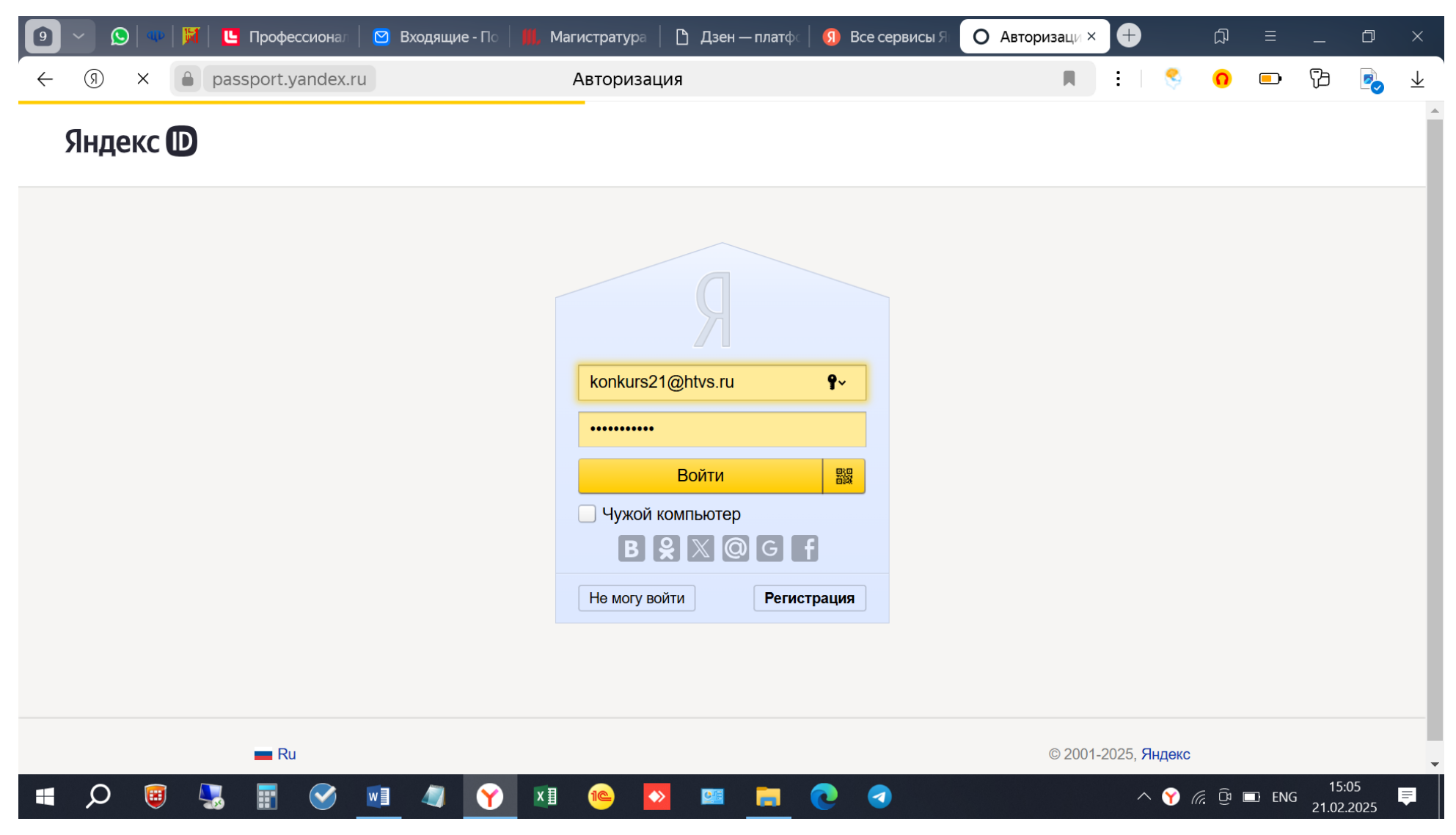

#### Загружаем свои файлы

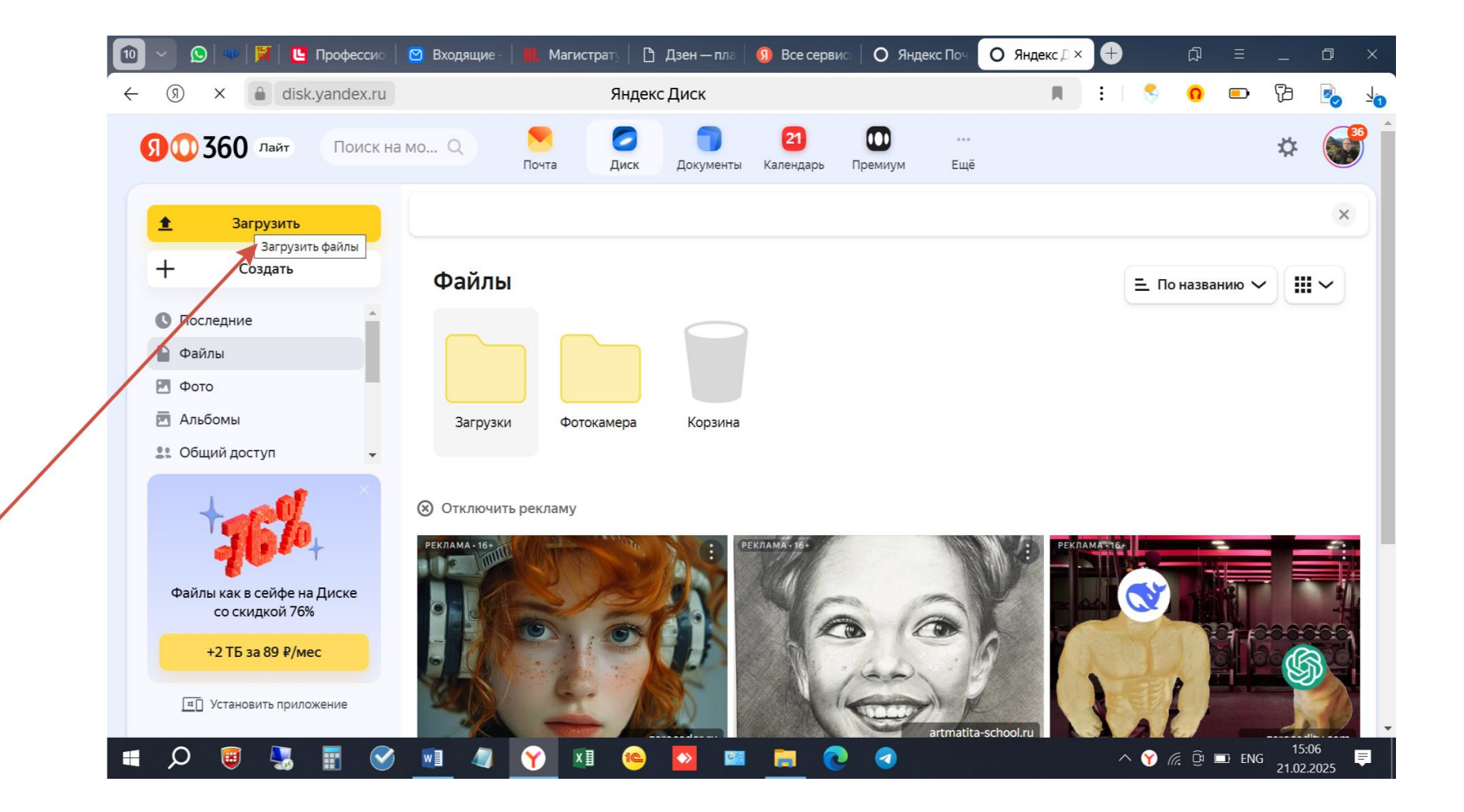

Файлы со ссылкой обозначены цепочкой (красные стрелки). Не имеющие ссылки видео (зеленая стрелка)

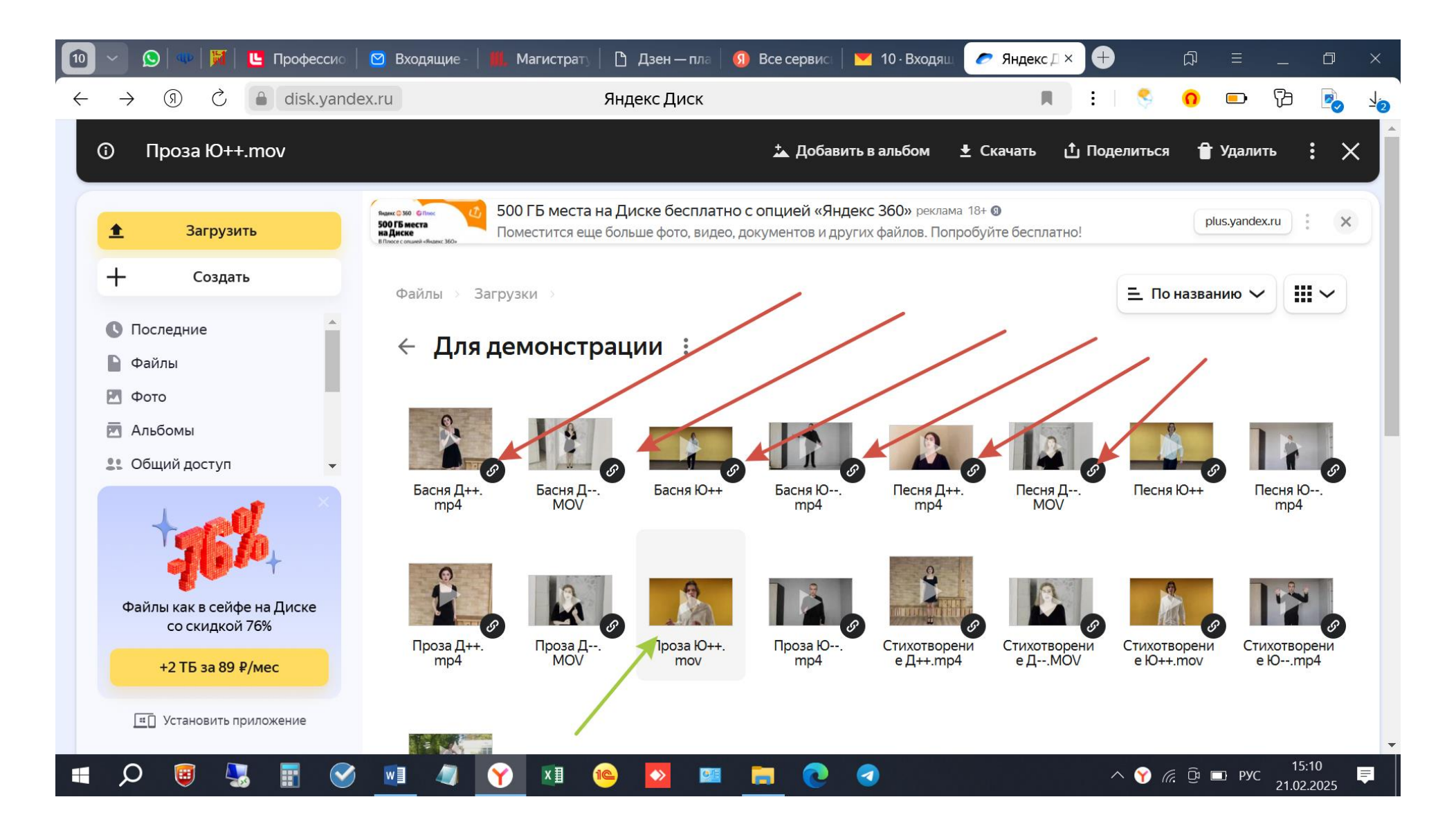

Создаем ссылку: правой клавишей мыши нажимаем на файл и выбираем кнопку Поделиться.

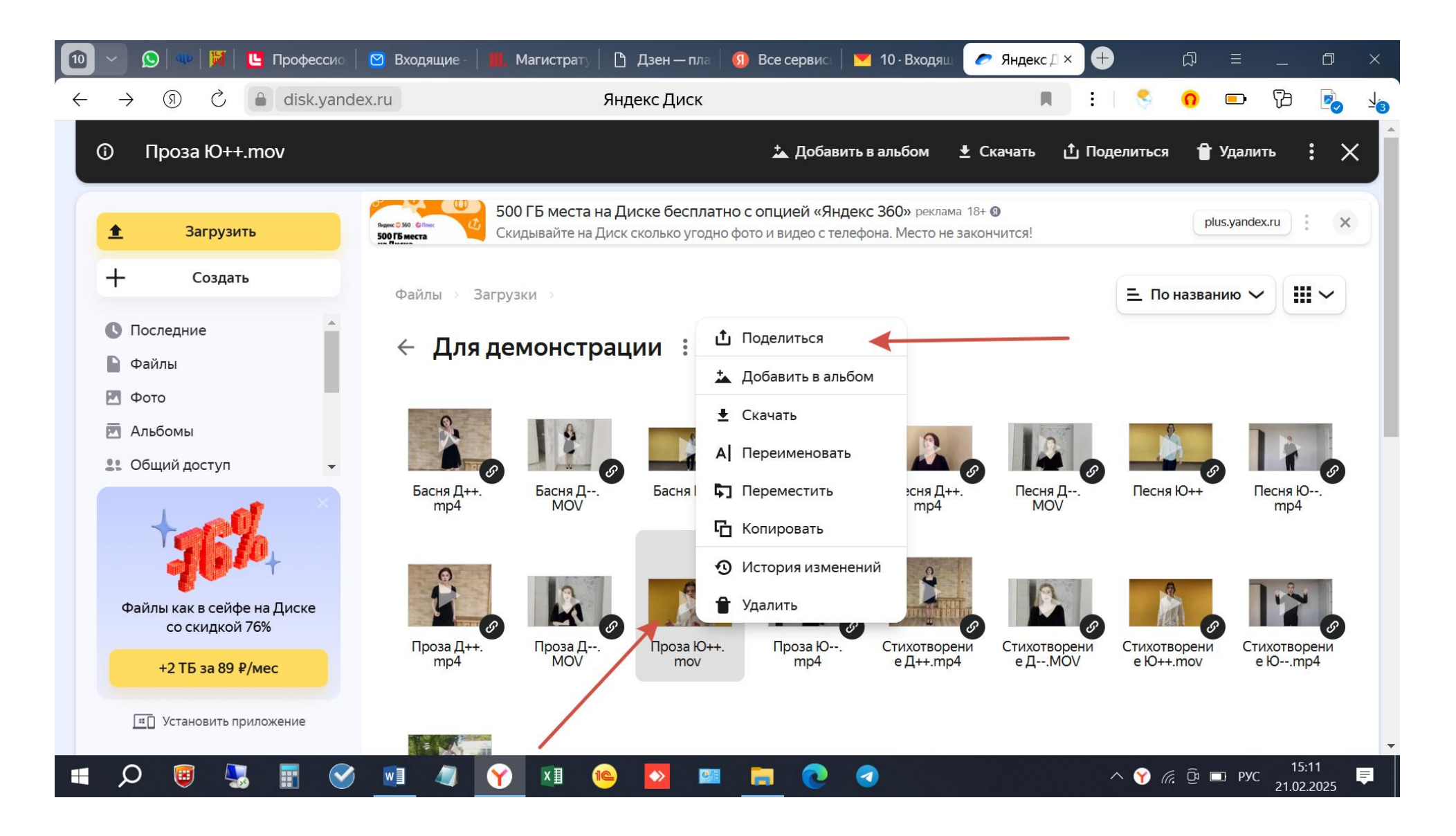

Открывается окошко Ссылка на файл. Нажимаем Скопировать.

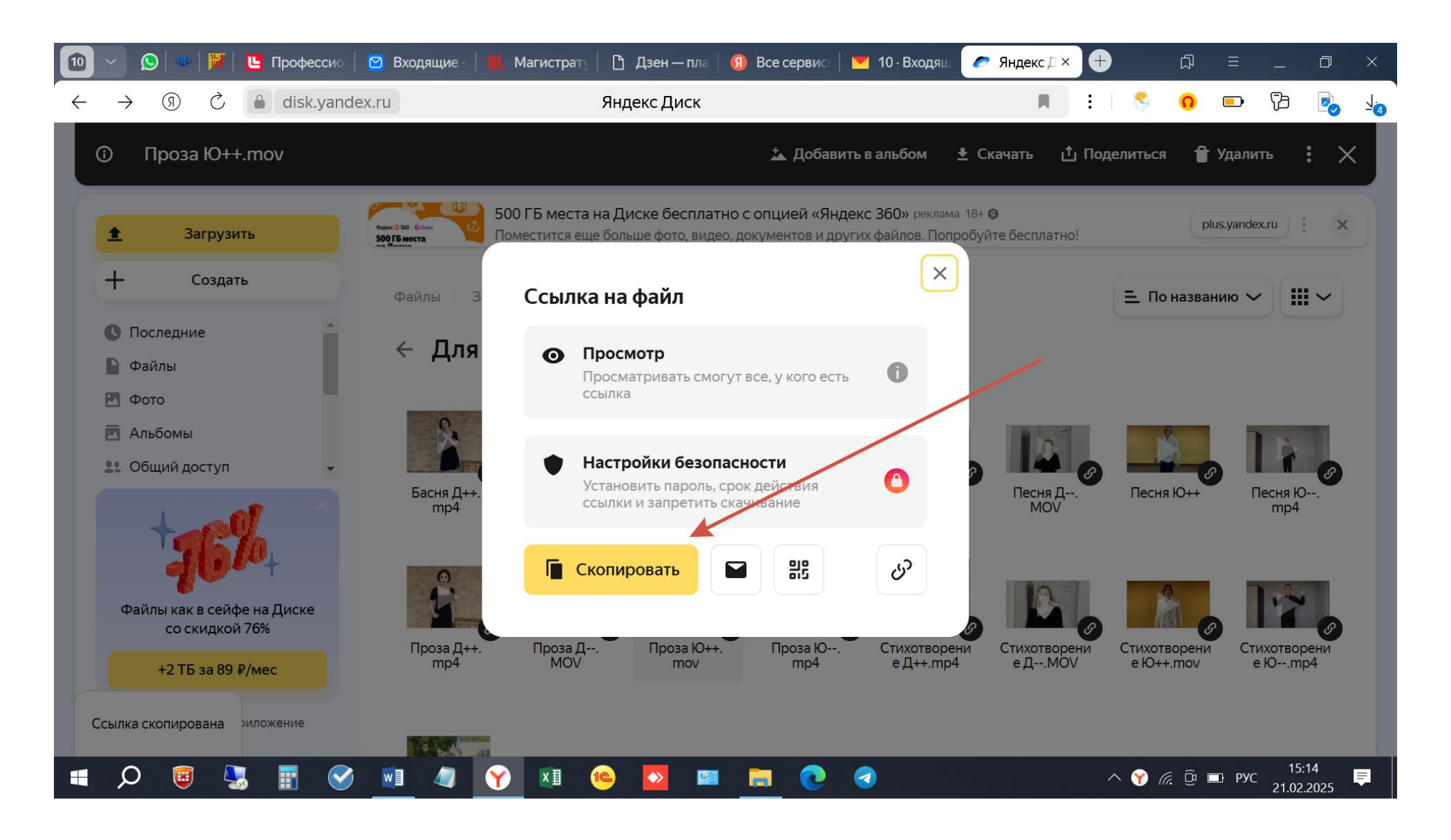

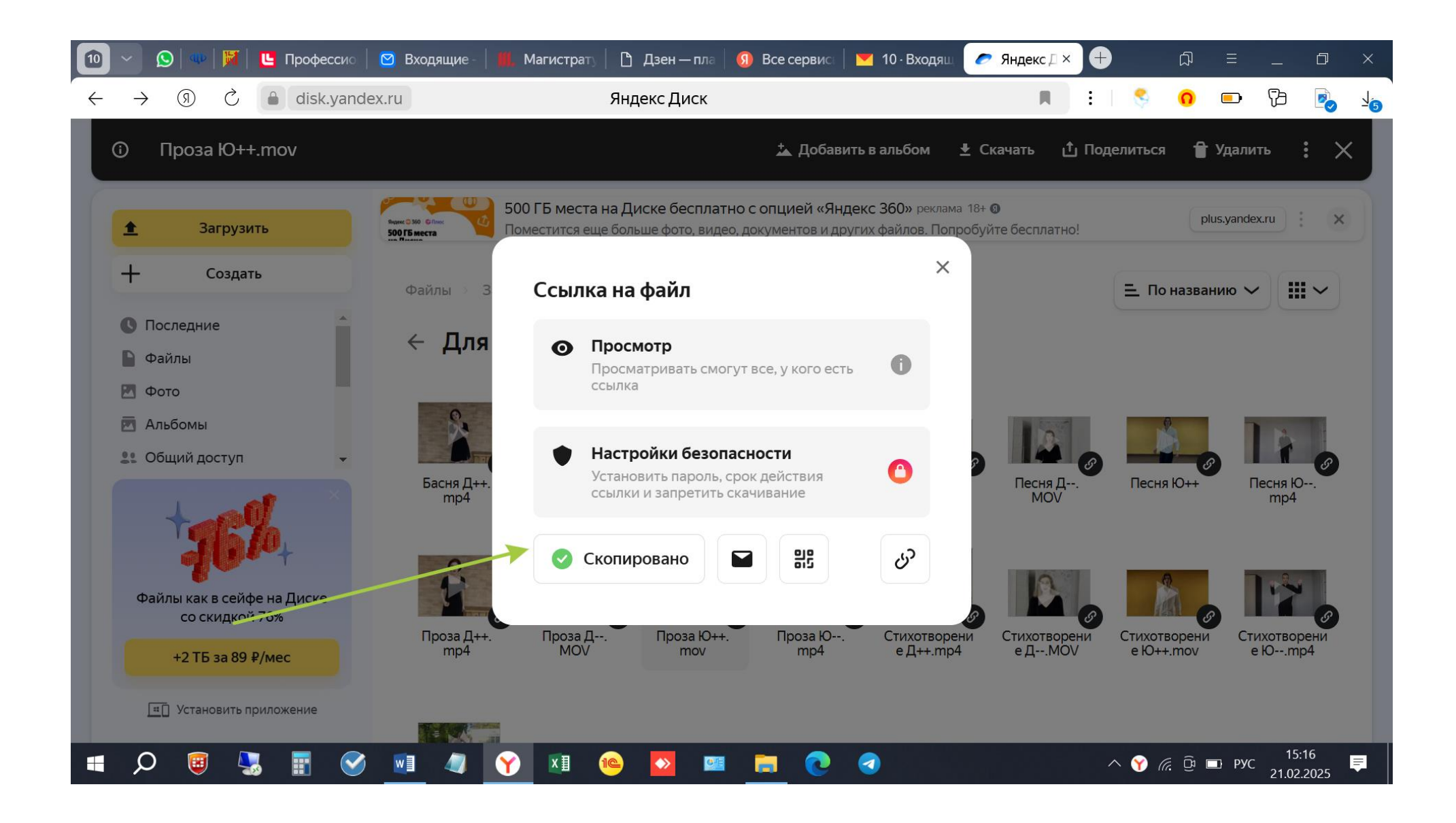

Сохраняете эту ссылку себе на компьютер, чтобы ее не потерять. Она выглядит примерно так: <u>https://disk.yandex.ru/i/ZnTt2f6noQLuH</u>. Для проверки открытия файла, отошлите эту ссылку своим знакомым, чтобы они открыли ее на другом компьютере. Для проверки помещаем ее в адресную строку

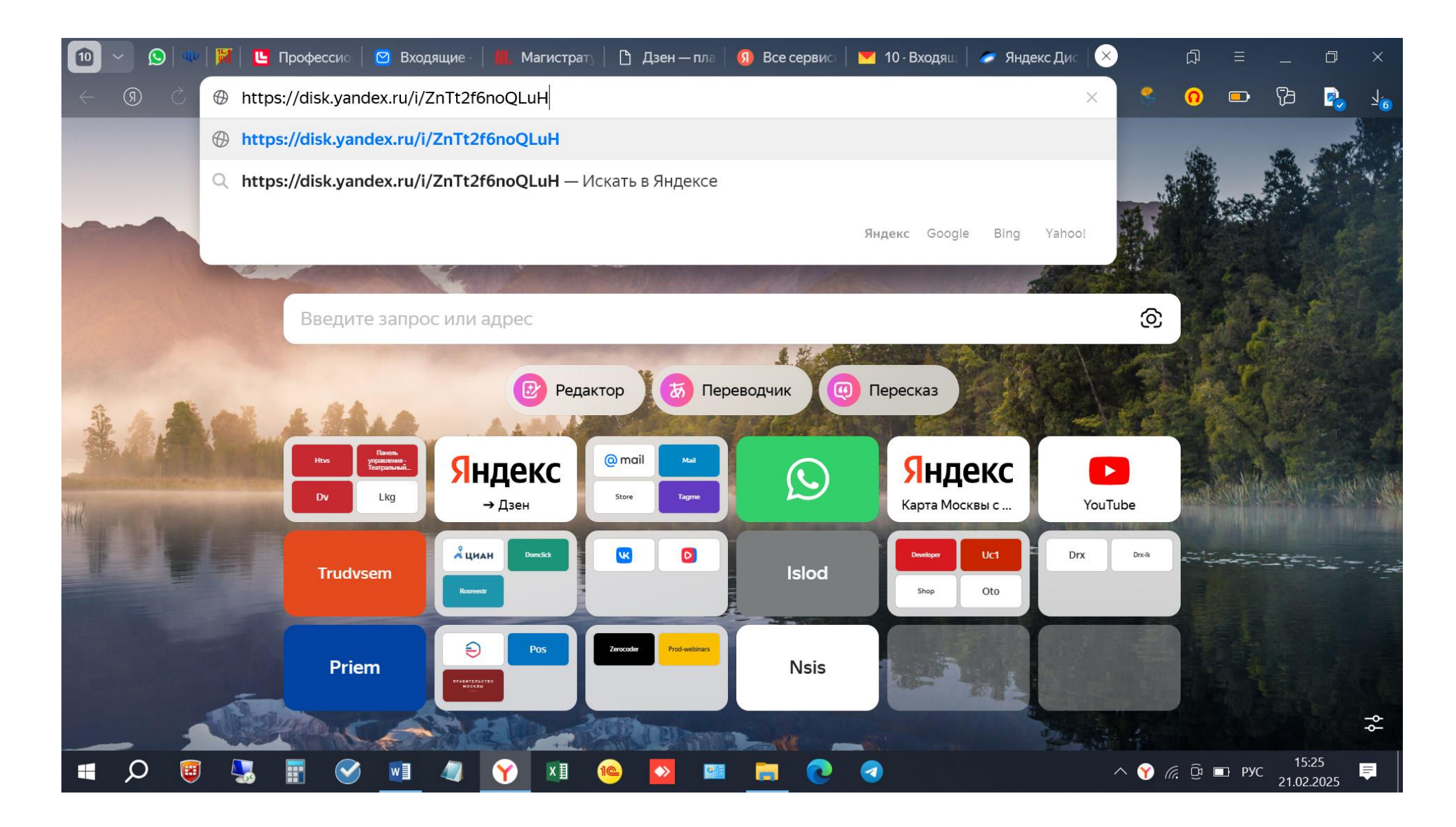

Они должны загружаться и выглядеть так.

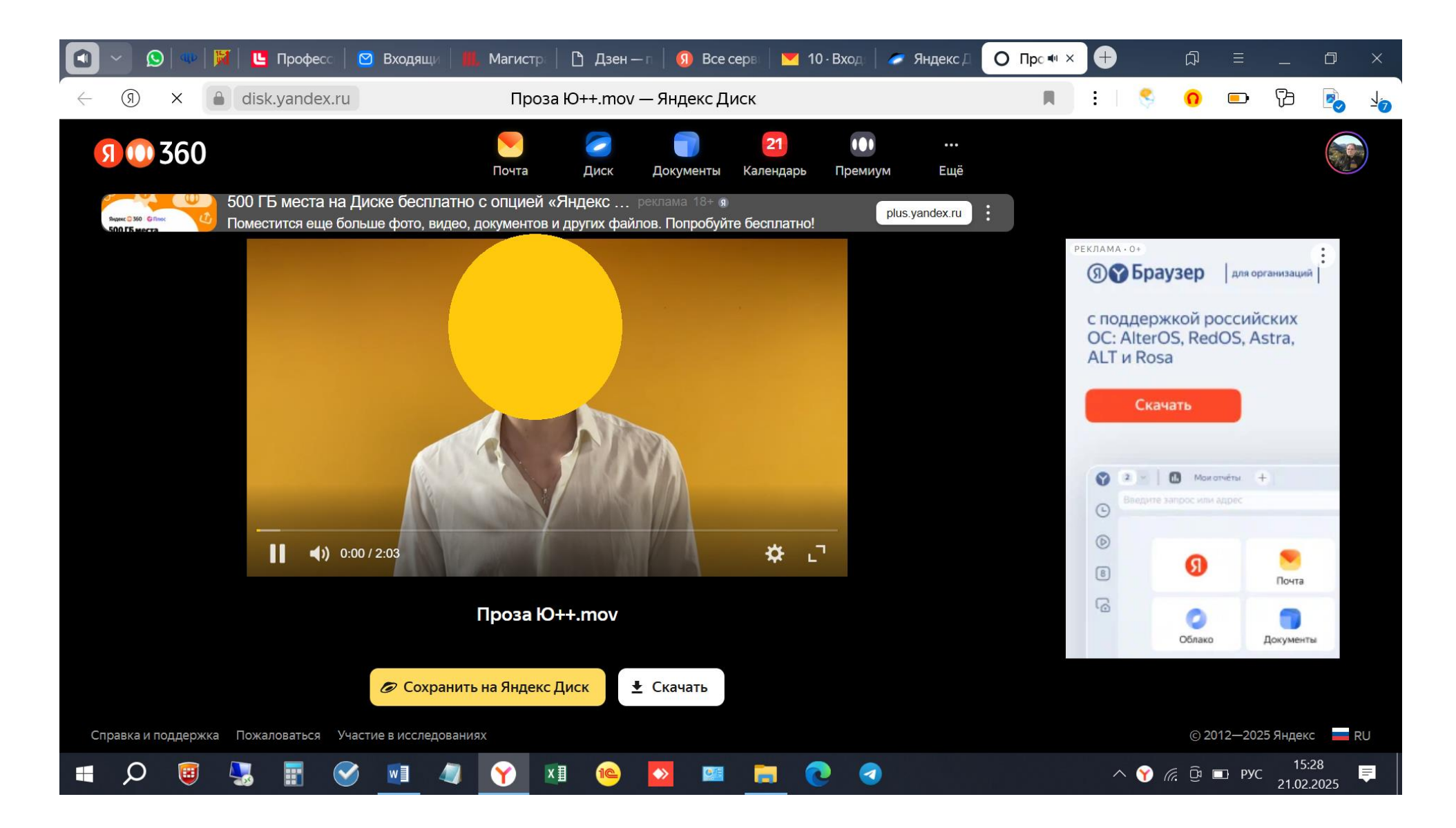

Если все получилось, у Вас открывается возможность Подать заявку на прослушивание

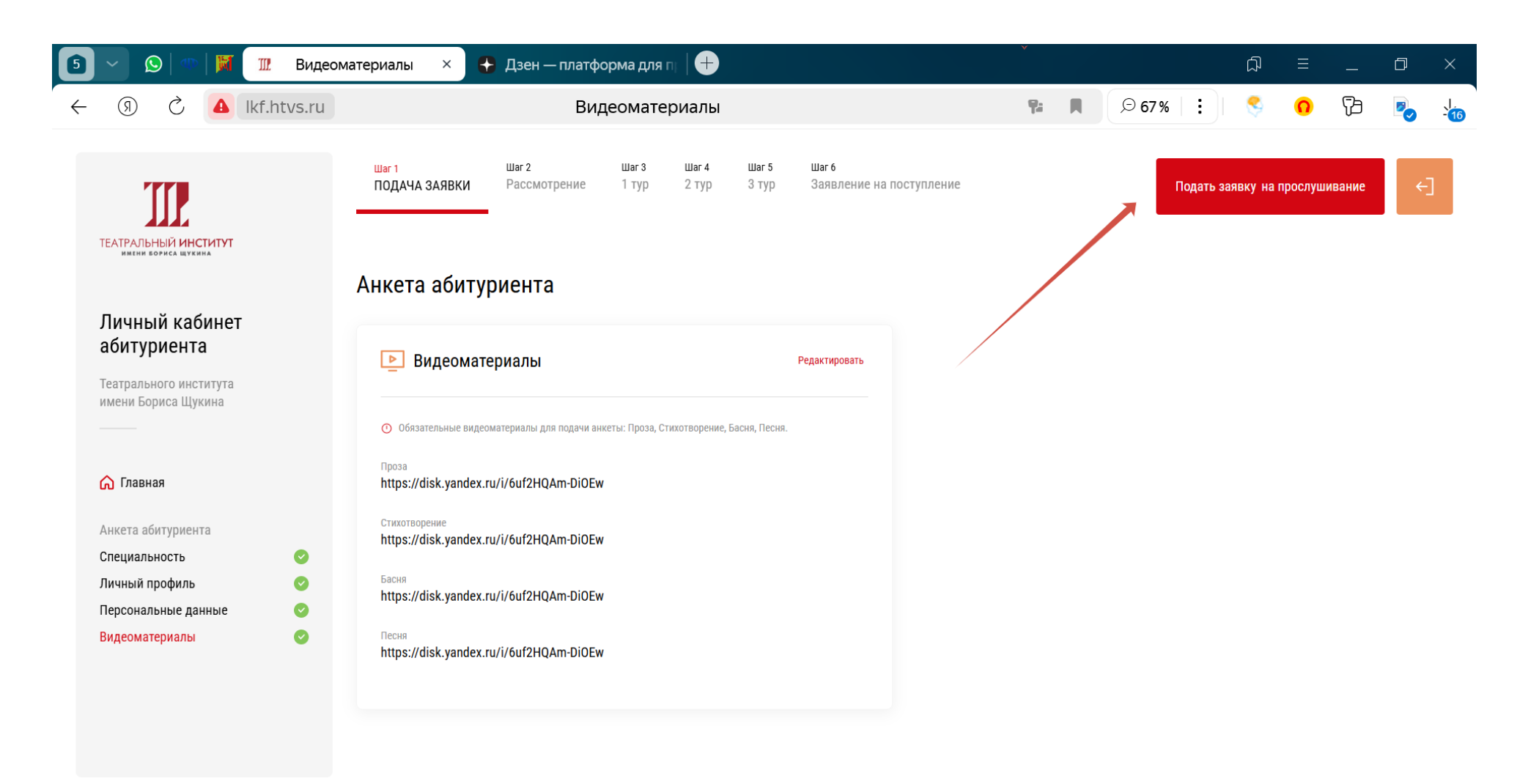

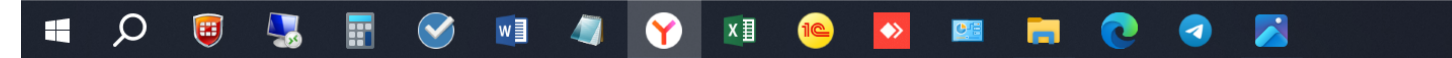

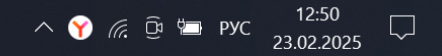

Если Вы перепутали и отправили не те видеоматериалы и хотите поменять их, то самостоятельно это сделать невозможно, нужно обратиться к администратору до того, как худрук посмотрел Ваши видеоматериалы. При попытке заменить ссылки самостоятельно у Вас пропадут в том числе и предыдущие ссылки, в результате педагоги не увидят ничего. Вы должны прислать письмо на почту приемной комиссии <u>priem-shuka@mail.ru</u> с просьбой о замене ссылок с Вашими ФИО и новыми ссылками на видео.

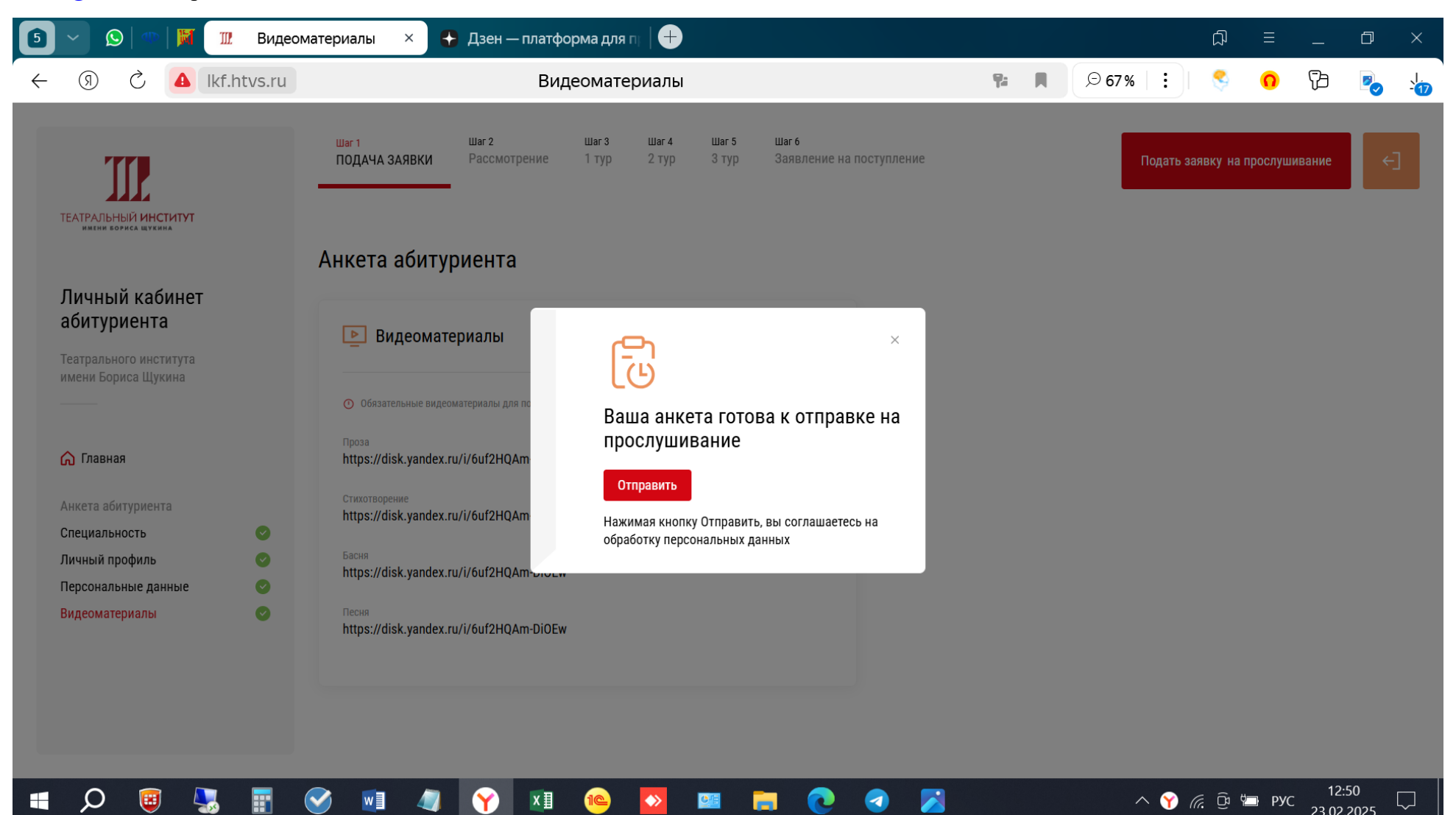

Проверяем отправку через оранжевую кнопку и Мои заявки

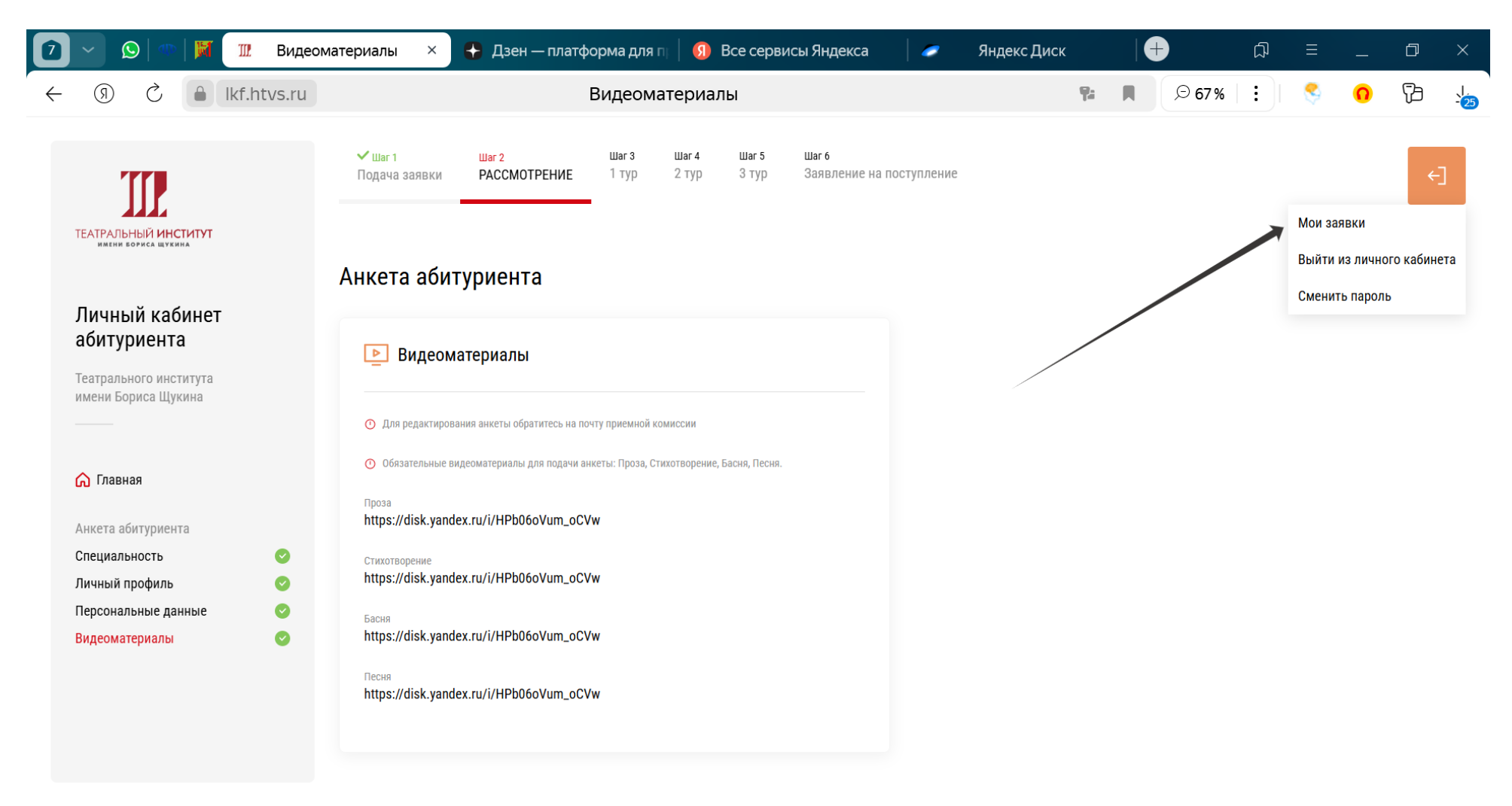

ρ **B**  $\bigcirc$ w 0 хI  $\square$ Y ♦ <u>e</u># 10

へ 🍸 🦟 📴 🗁 рус 16:41 📿

Переходим на свою страничку

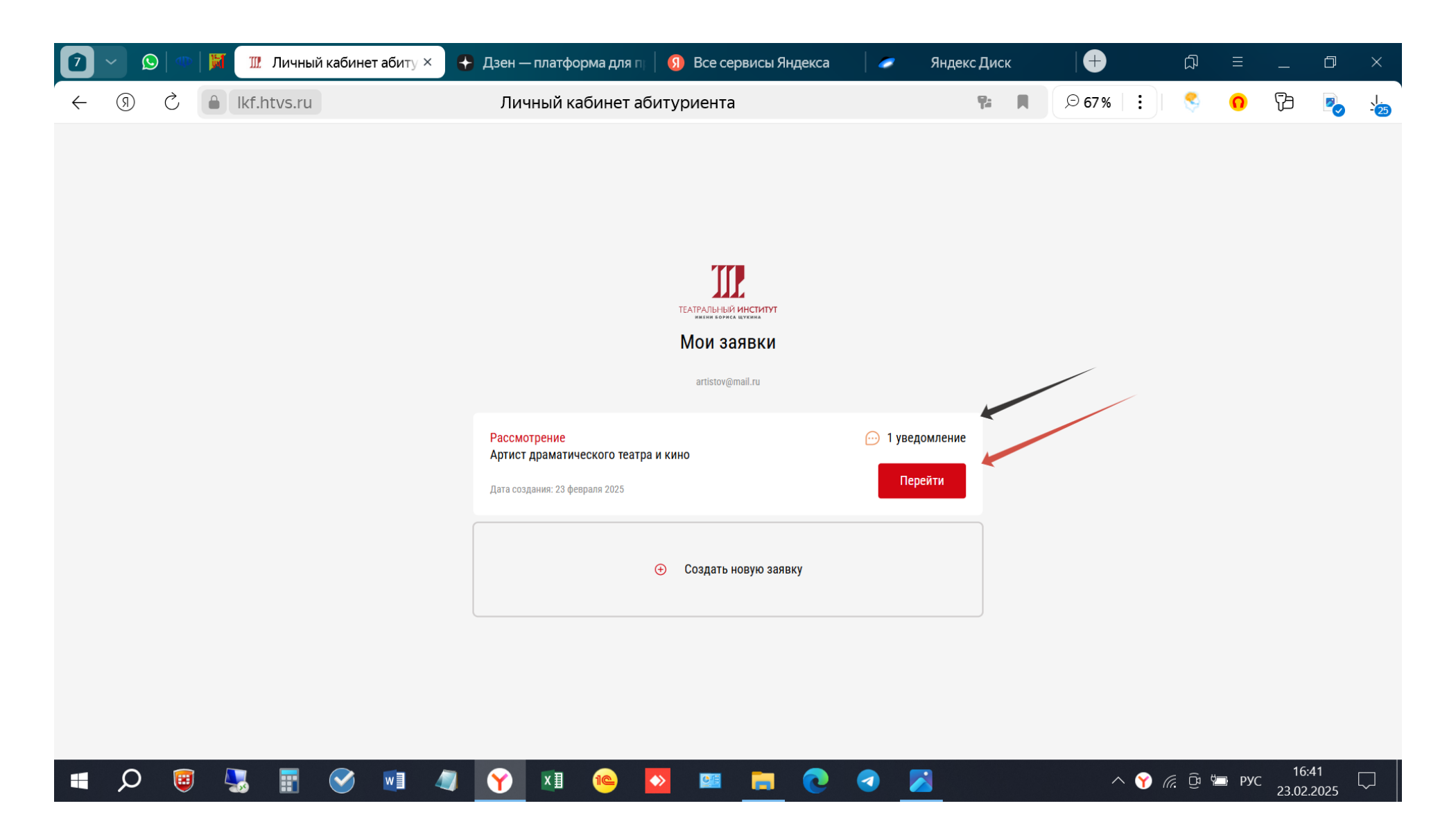

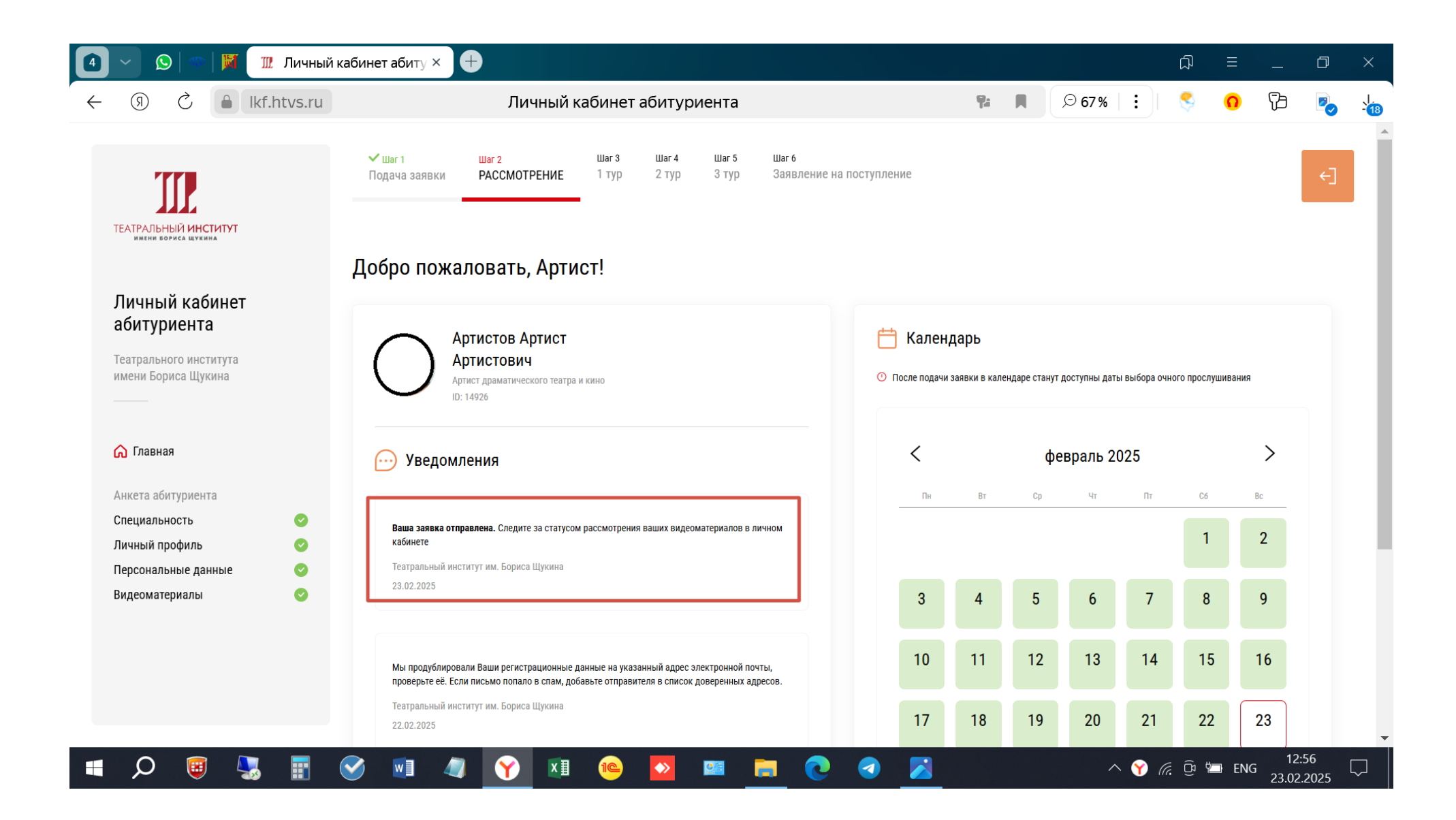

Если Вы будете допущены до 1 очного тура, у Вас будет открыта возможность записаться на тур на открытую дату. Выбираете дату (зеленая стрелка) и записываетесь.

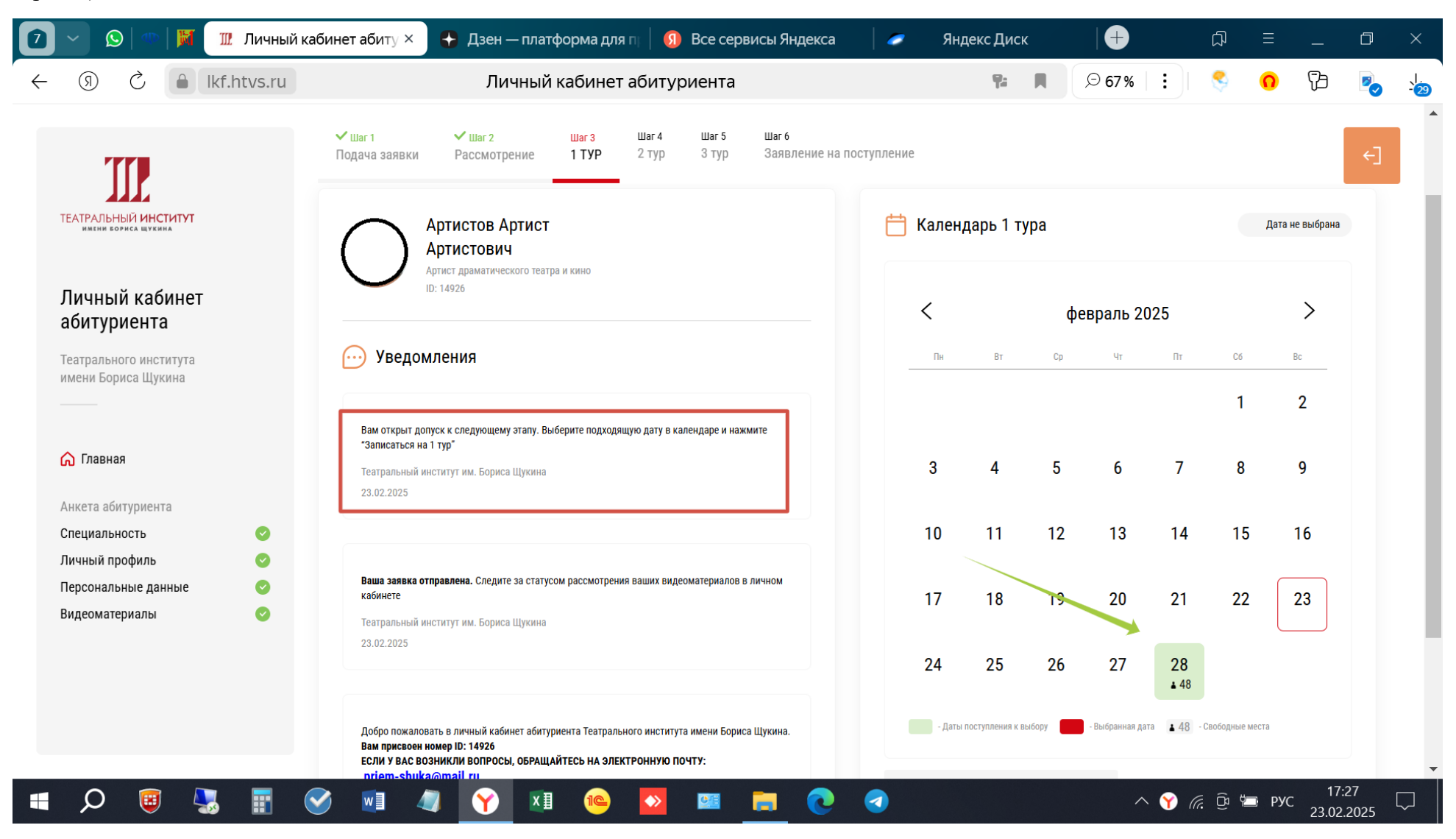

| 🔽 🗸 😥   🗠   🕅 🔟 Личный ка                                 | бинет абиту 🗙 🚦 Дзен — платформа для пр 🛛 🚯 Все сервисы Яндекса 👘 🤉                                                                                                    | 🥏 Ян,  | декс Диск          | c     | $\blacksquare$ |                              | Д           | ≡     | —  | đ  | ×                  |
|-----------------------------------------------------------|----------------------------------------------------------------------------------------------------|--------|--------------------|-------|----------------|------------------------------|-------------|-------|----|----|--------------------|
| ← ③ Č 🔒 lkf.htvs.ru                                       | Личный кабинет абитуриента                                                                                                    |        | 9:                 | R     | ⊝ 67%          |                              | \$          | 0     | ß  |    | - <mark>3</mark> 0 |
| TTP                                                       | ✓ Шаг 1 ✓ Шаг 2 Шаг 3 Шаг 4 Шаг 5 Шаг 6<br>Подача заявки Рассмотрение 1 ТУР 2 тур 3 тур Заявление на поступли                                                                                          | ение   |                    |       |                |                              |             |       |    | €] |                    |
| ТЕАТРАЛЬНЫЙ ИНСТИТУТ<br>имени бориса щукина               | Вам открыт допуск к следующему этапу. Выберите подходящую дату в календаре и нажмите<br>"Записаться на 1 тур"                                                                                          |        |                    |       |                |                              | 1           |       | 2  |    |                    |
| Личный кабинет<br>абитуриента                             | Театральный институт им. Бориса Щукина<br>23.02.2025                                                                                                    | 3      | 4                  | 5     | 6              | 7                            | 8           |       | 9  |    |                    |
| Театрального института<br>имени Бориса Щукина             |                                                                                                    | 10     | 11                 | 12    | 13             | 14                           | 15          | 5     | 16 |    |                    |
|                                                           | Ваша заявка отправлена. Следите за статусом рассмотрения ваших видеоматериалов в личном<br>кабинете<br>Театральный институт им. Бориса Щукина                                                          | 17     | 18                 | 19    | 20             | 21                           | 22          | 2     | 23 |    |                    |
| 🏠 Главная                                                 | 23.02.2025                                                                                                    | 24     | 25                 | 26    | 27             | 28                           |             |       |    |    |                    |
| Анкета абитуриента<br>Специальность <<br>Личный профиль < | Добро пожаловать в личный кабинет абитуриента Театрального института имени Бориса Щукина.<br>Вам присвоен номер ID: 14926<br>Година и во в политики в распосод и странцийтера, на оргаторошихо полити; | - Даты | і поступления к ві | ыбору | - Выбранная д  | <b>48</b><br>Jata <b>4</b> 8 | - Свободные | места |    |    |                    |
| Персональные данные 📀<br>Видеоматериалы 📀                 | если у васе возникли воплосы, обращай тесь на электронную почту:<br>priem-shuka@mail.ru<br>Желаем удачи!                                                                                               | 3ar    | писаться на        | 1 тур |                | 0.                           | тменить     | выбор |    |    |                    |
|                                                           | Театральный институт им. Бориса Щукина<br>23.02.2025                                                                                                    |        |                    |       |                |                              |             |       |    |    |                    |
|                                                           |                                                                                                    |        |                    |       |                |                              |             |       |    |    |                    |

## 

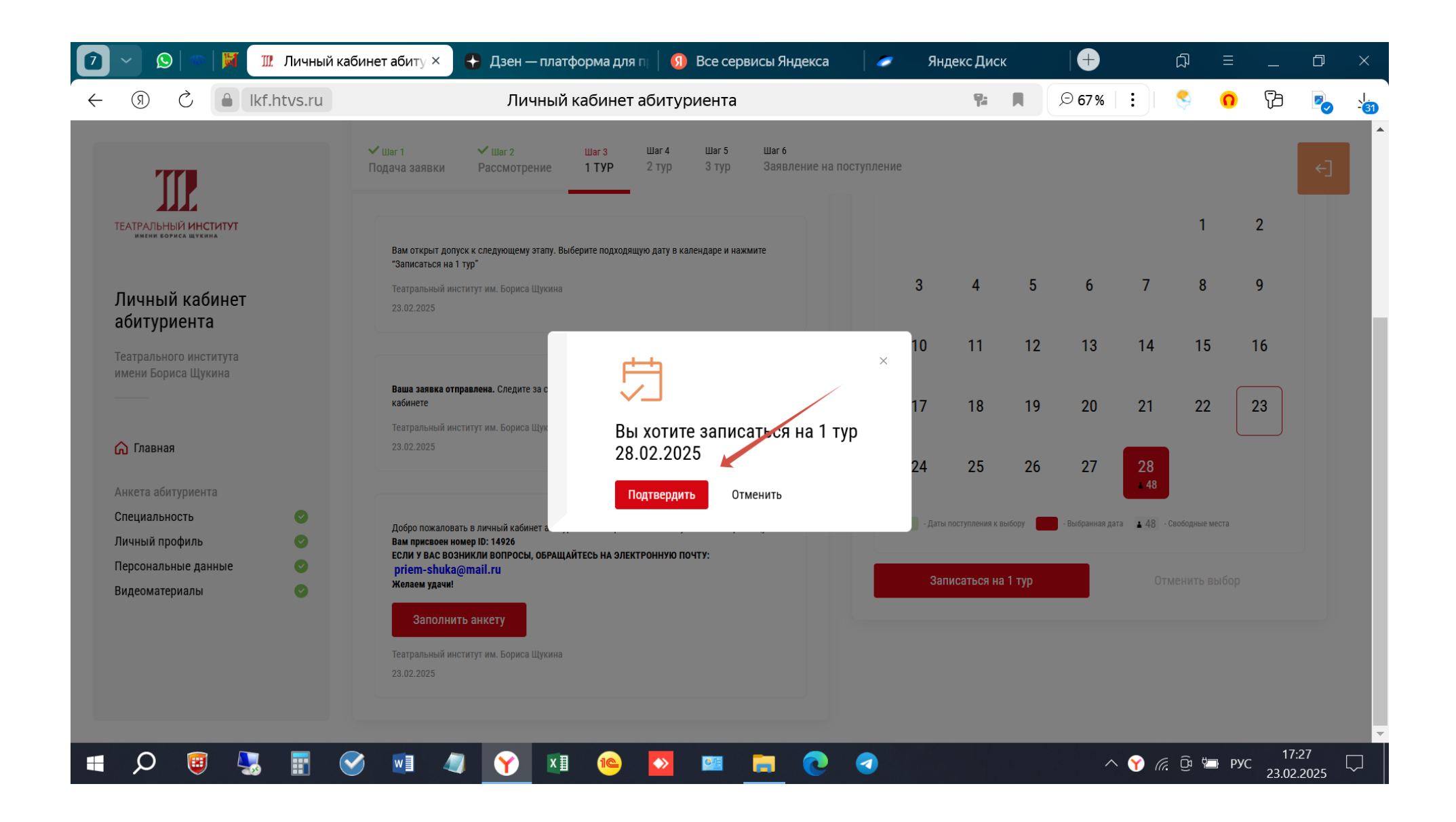

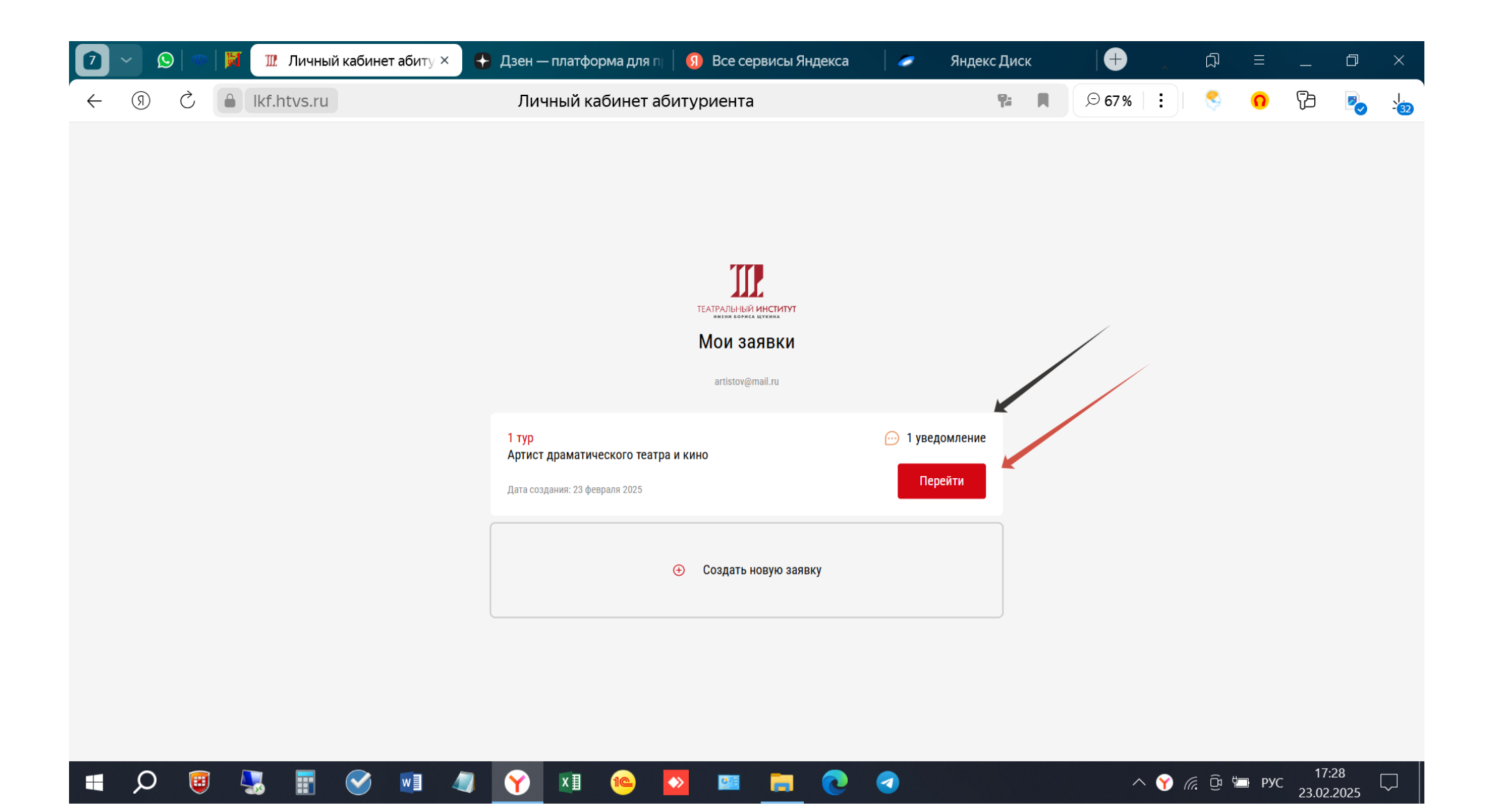

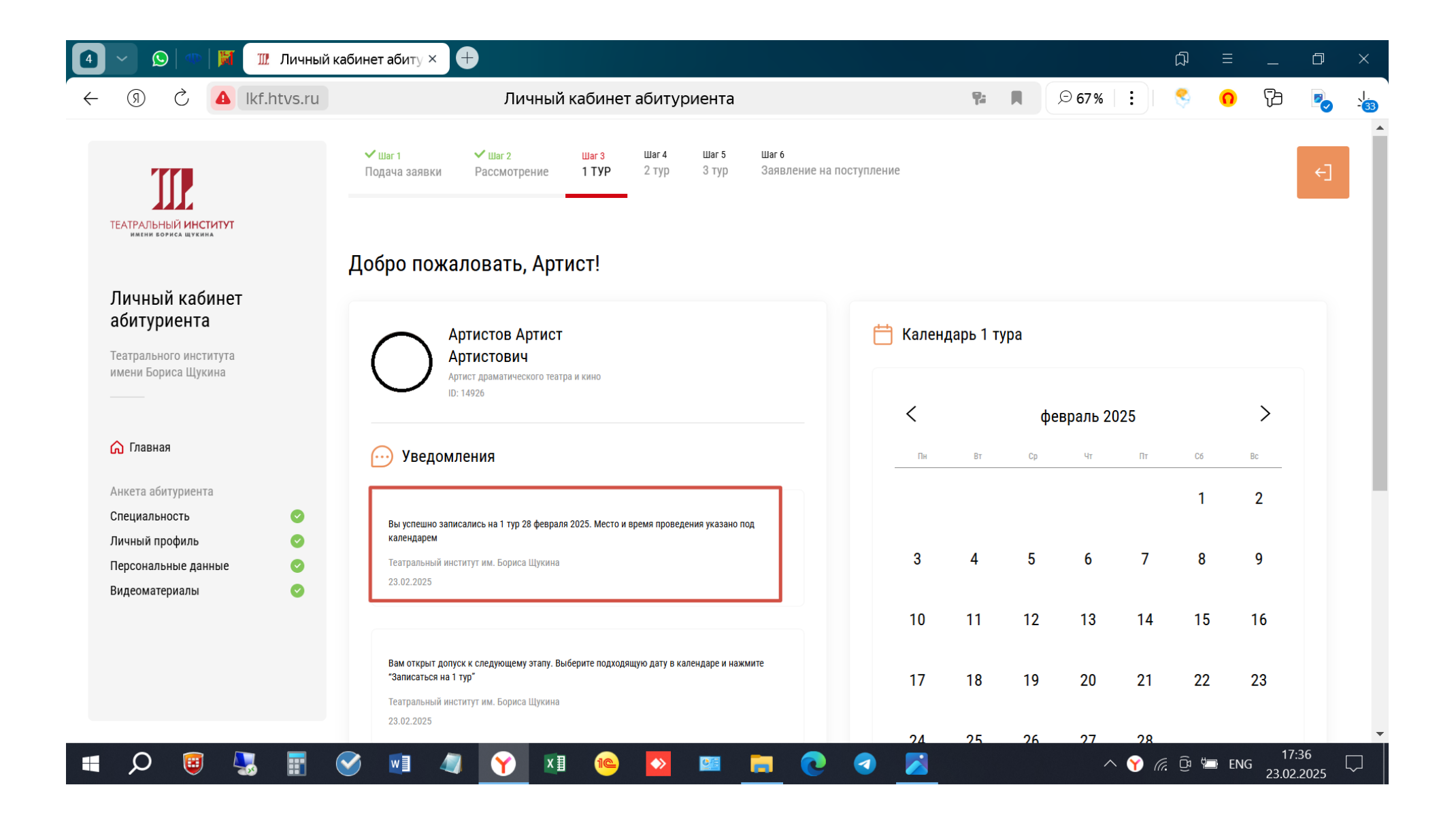

Так же выглядит запись на 2 и 3 туры.

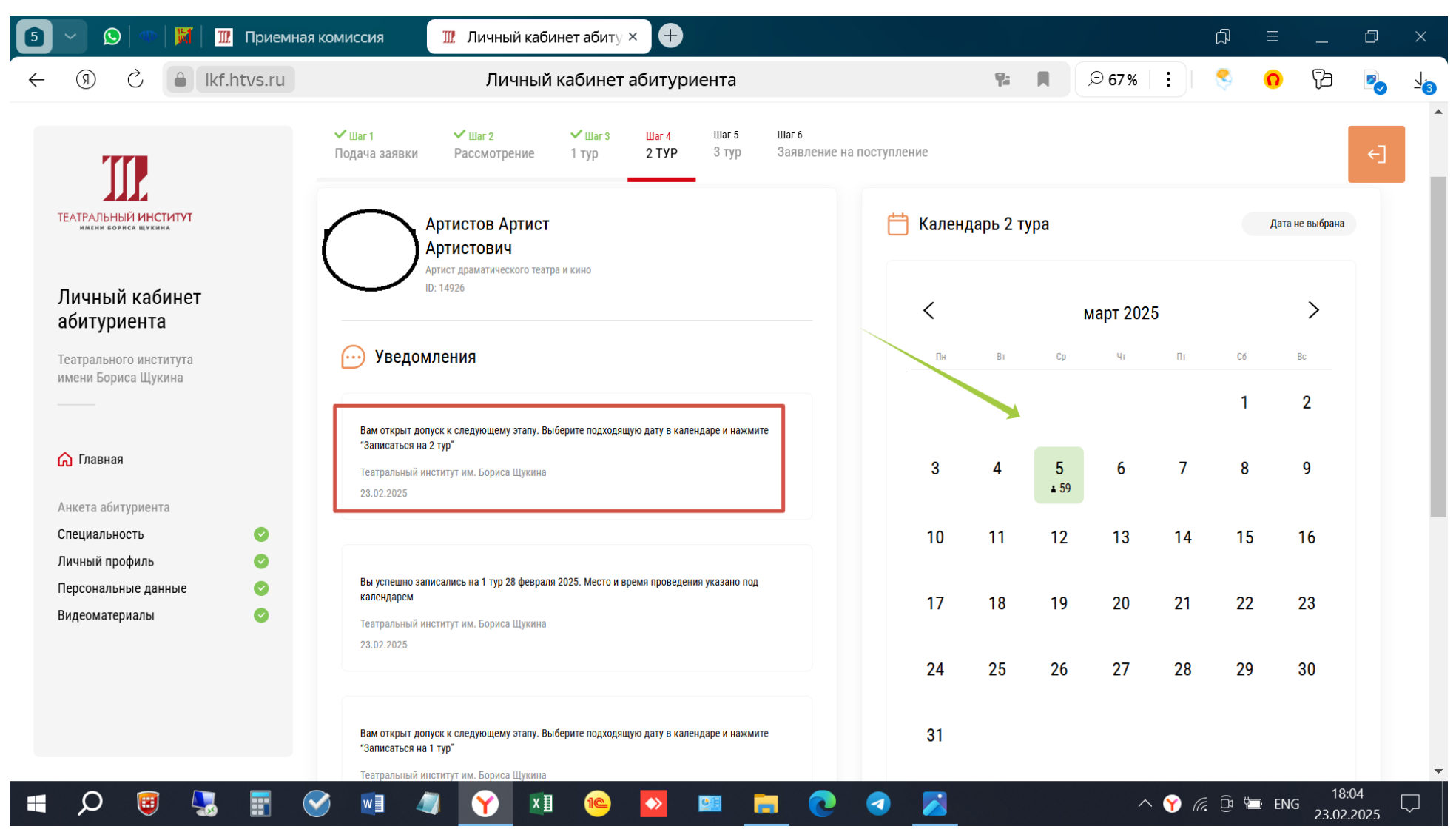

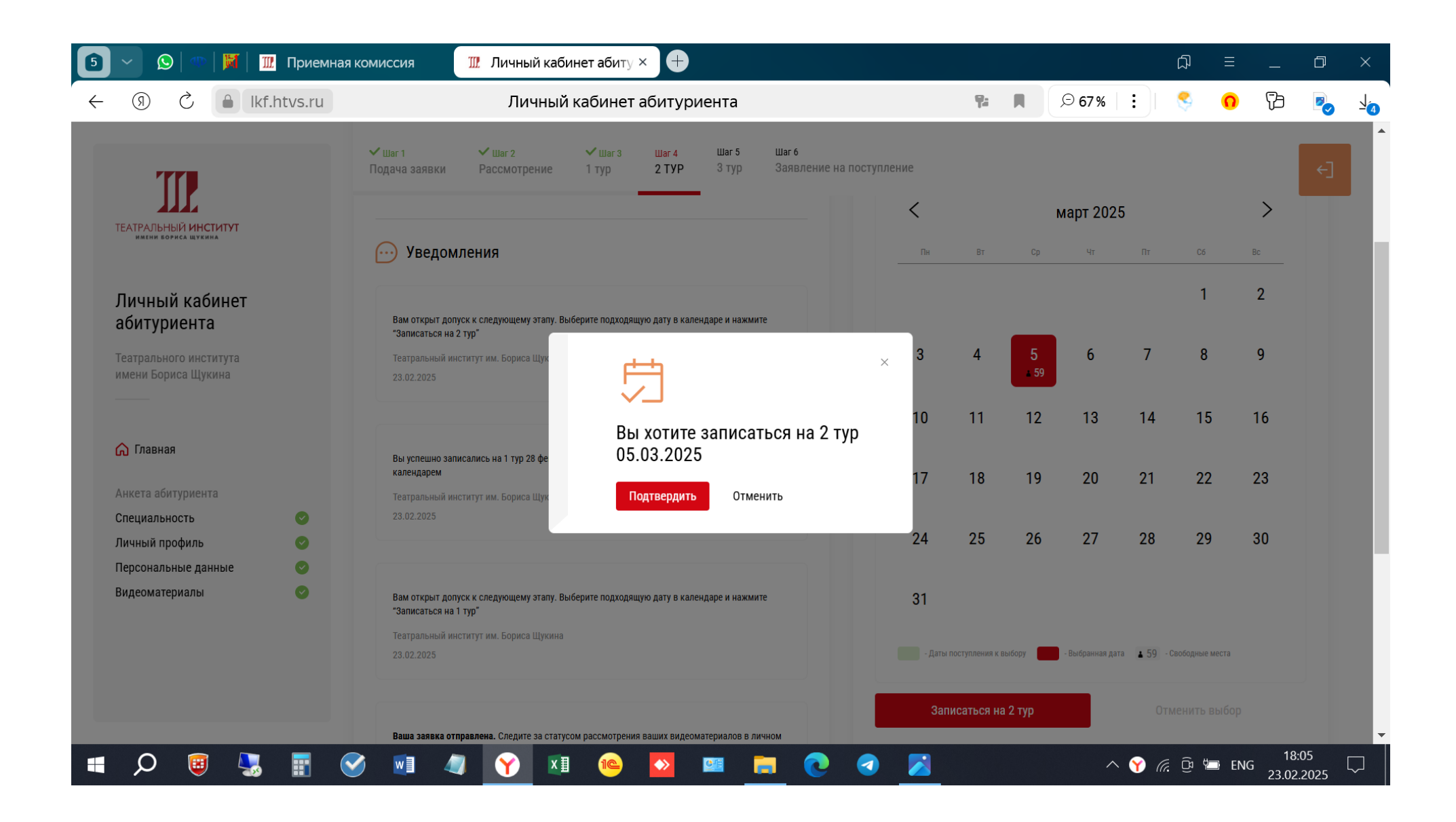

Информацию о месте проведения тура и дате его проведения Вы найдете под календарем. В случае изменения информации о времени или месте проведения тура она будет изменена здесь (нижний красный прямоугольник) и продублирована по электронной почте.

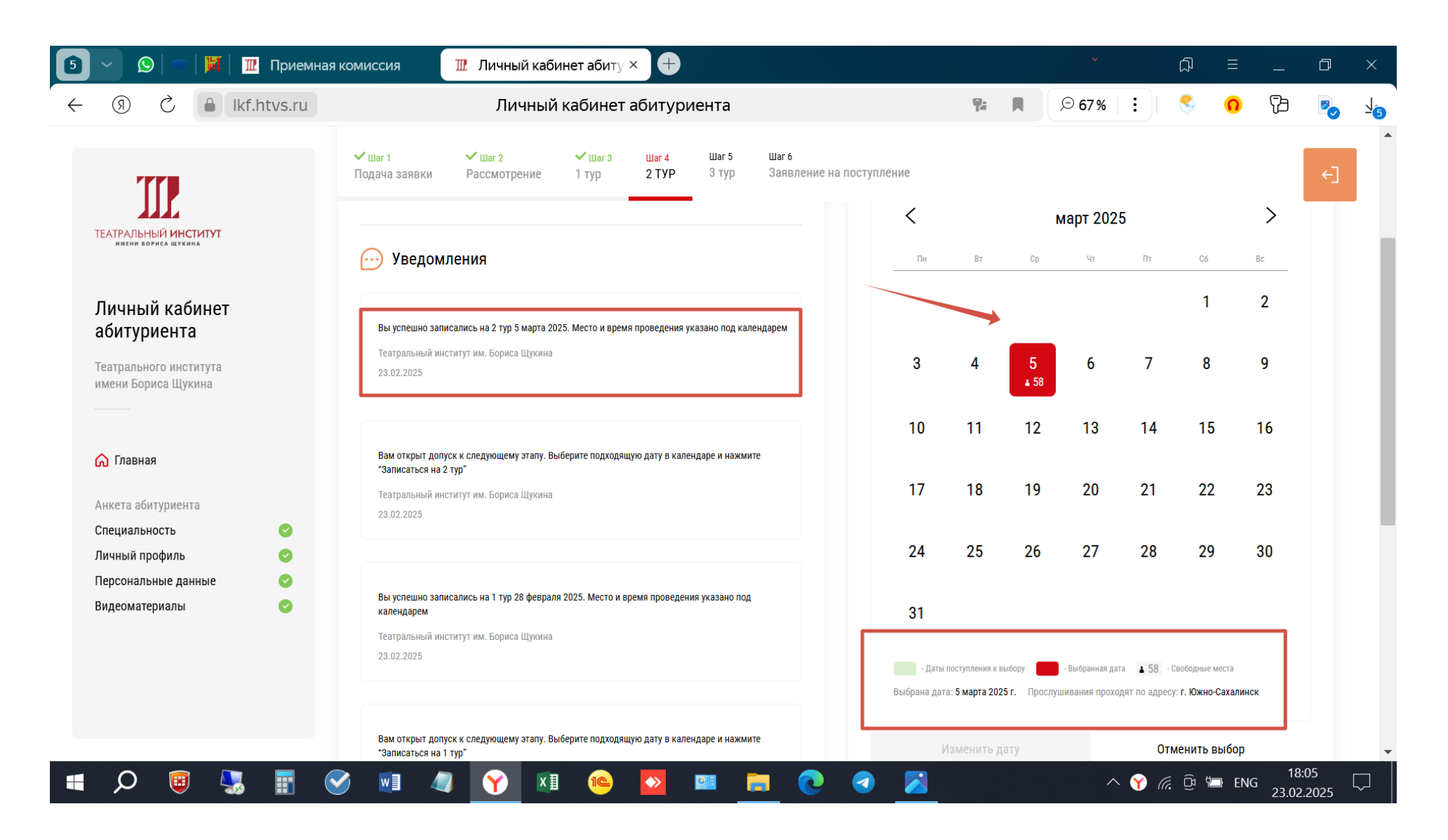

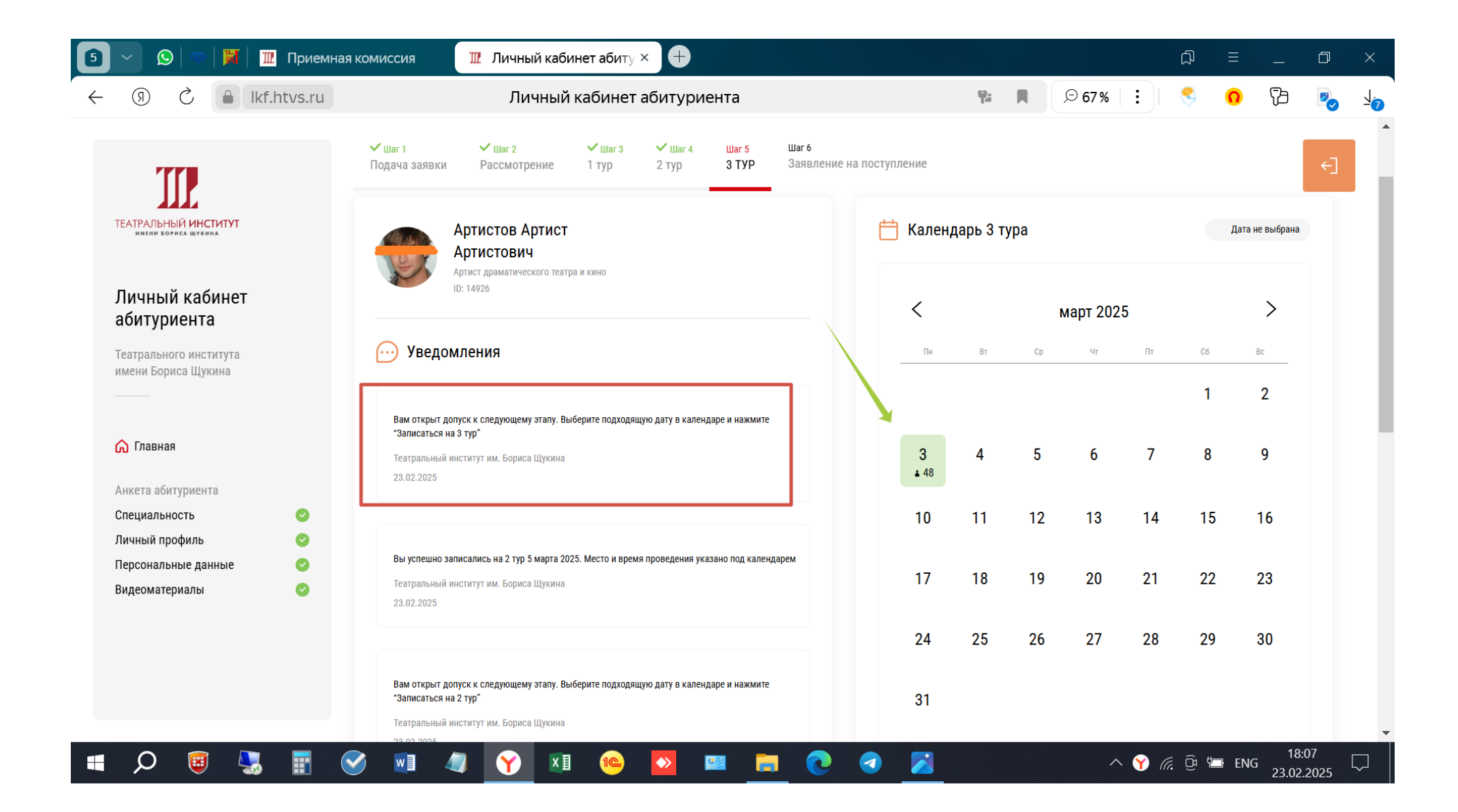

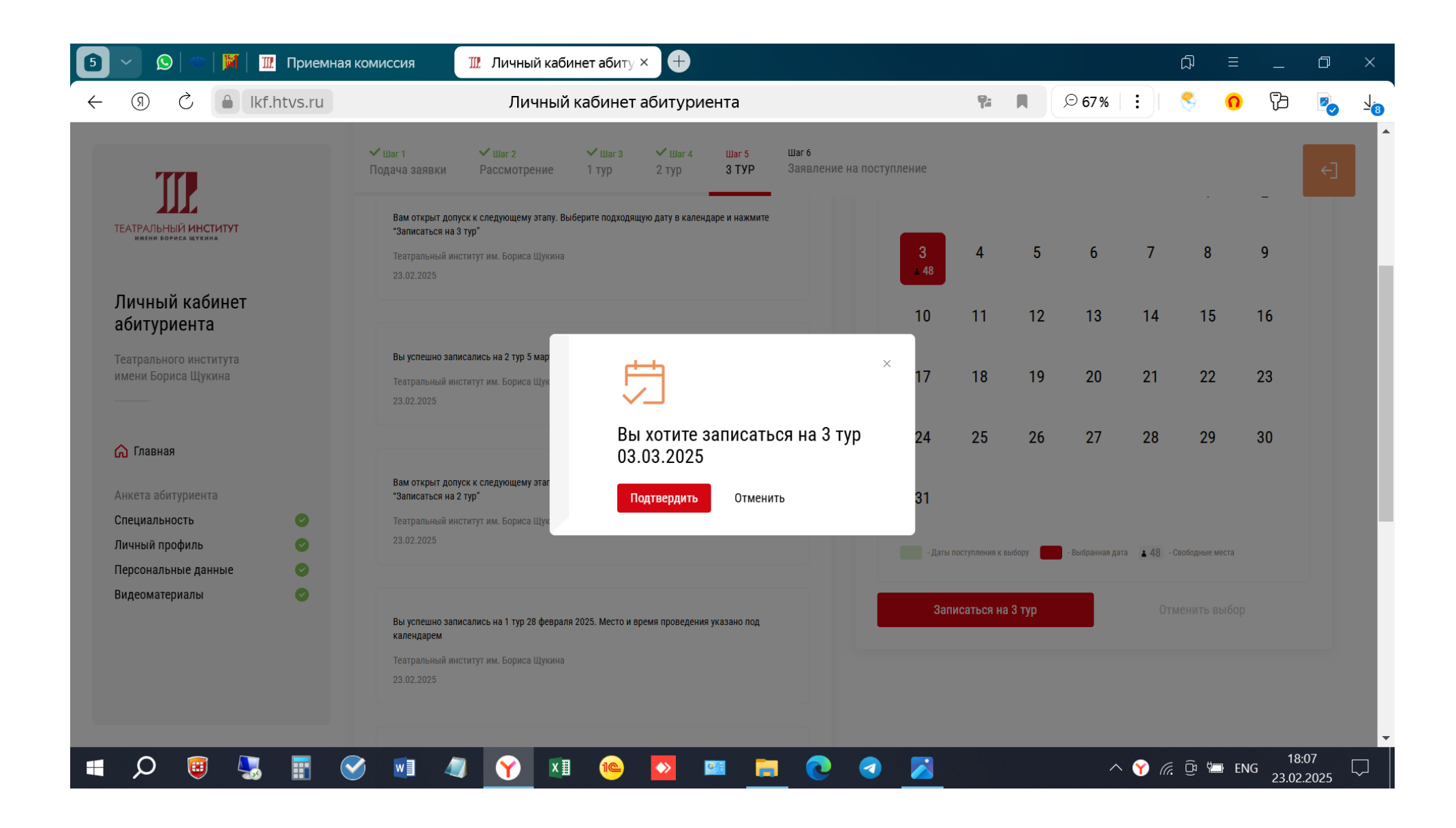

| 💿 🗸 😥   🖤   💹   🎹 Приемная                                     | комиссия 🏾 🎹 Личный кабинет абиту × 🕂                                                                                                    |                                                           |                                     |                                                            |                              | A                       | ≡    | —               | đ          | ×          |
|----------------------------------------------------------------|----------------------------------------------------------------------------------------------------|-----------------------------------------------------------|-------------------------------------|------------------------------------------------------------|------------------------------|-------------------------|------|-----------------|------------|------------|
| ← ③ Č ≜ lkf.htvs.ru                                            | Личный кабинет абитуриента                                                                                                    | 9:                                                        |                                     | ⊙ 67%                                                      |                              | \$                      | 0    | 73              |            | <u>1</u> 3 |
| TT                                                             | ✓ Шаг 1 ✓ Шаг 2 ✓ Шаг 3 ✓ Шаг 4 Шаг 5 Шаг 6 Подача заявки Рассмотрение 1 тур 2 тур 3 тур Заявление на поступление                                    |                                                           |                                     |                                                            |                              |                         |      |                 | €]         | •          |
|                                                                | <                                                                                                    |                                                           |                                     | март 202                                                   | 5                            |                         |      | >               |            |            |
| имени вориса щукина                                            | 💬 Уведомления                                                                                                    | Вт                                                        | Ср                                  | Чт                                                         | Πτ                           | C6                      | Bo   |                 |            |            |
| Личный кабинет                                                 | Вы успешно записались на 3 тур 3 марта 2025. Место и время проведения указано под календарем                                                         |                                                           |                                     |                                                            |                              | 1                       | :    | 2               |            |            |
| аой гурисн га<br>Театрального института<br>имени Бориса Щукина | Театральный институт им. Бориса Щукина<br>23.02.2025 3<br>4 47                                                                                       | 4                                                         | 5                                   | 6                                                          | 7                            | 8                       | 9    | 9               |            |            |
|                                                                | Вам открыт допуск к следующему этапу. Выберите подходящую дату в календаре и нажмите                                                                 | 11                                                        | 12                                  | 13                                                         | 14                           | 15                      | 1    | 6               |            |            |
| Анкета абитуриента                                             | "Записаться на 3 тур"<br>Театральный институт им. Бориса Щукина 17<br>23.02.2025                                                                     | 18                                                        | 19                                  | 20                                                         | 21                           | 22                      | 2    | 3               |            |            |
| Личный профиль                                                 | 24                                                                                                    | 25                                                        | 26                                  | 27                                                         | 28                           | 29                      | 3    | 0               |            |            |
| Персональные данные 📀<br>Видеоматериалы 📀                      | Вы успешно записались на 2 тур 5 марта 2025. Место и время проведения указано под календарем<br>Театральный институт им. Бориса Щукина<br>23.02.2025 |                                                           |                                     |                                                            |                              |                         |      |                 |            |            |
|                                                                | Вам открыт допуск к следующему этапу. Выберите подходящую дату в календаре и нажмите<br>"Записаться на 2 тур"                                        | а поступления к<br>га: <b>3 марта 20</b><br>ания проходят | выбору<br>125 г.<br>г по адресу: Ме | <ul> <li>- Выбранная да</li> <li>есто проведени</li> </ul> | та ▲ 47 - (<br>я: г. Южно-Са | Свободные ме<br>халинск | еста |                 |            | -          |
| 🔳 🔎 🥘 💭                                                        | õ 🖬 🥼 🕜 🗷 🥯 🔯 🔂 💌 🦲                                                                                                    |                                                           |                                     | ^                                                          | 🗙 🍸 (a.                      | <u>6</u>                | ENG  | 18:0<br>23.02.2 | )8<br>2025 | $\Box$     |

После успешного прохождения 3 очного тура Вы будете допущены до конкурса и Вам придет соответствующее уведомление. При этом откроется раздел образование (зеленая стрелка).

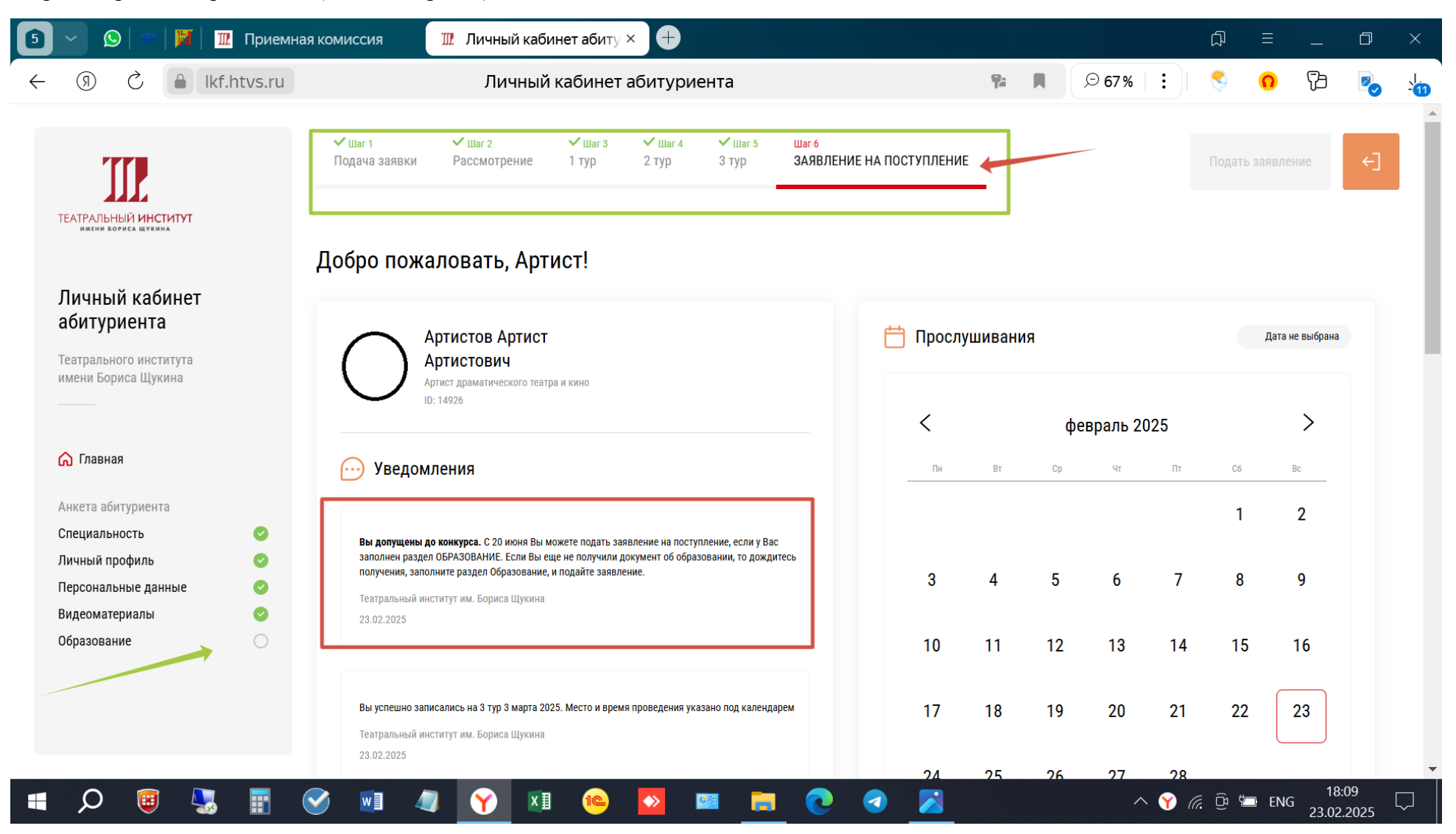

Заполняете все графы раздела Образование как указано на скринах

| 互 🕥 🕼 🕅 🕅 🔟 Приемная комисс                                                        | а 🎹 Образование × 🕂                                                                                                    |    | <b>A</b> |       |             | þ     | ≡        | —                | đ           | ×   |
|------------------------------------------------------------------------------------|----------------------------------------------------------------------------------------------------|----|----------|-------|-------------|-------|----------|------------------|-------------|-----|
| ← ③ Ĉ                                                                              | Образование                                                                                                    | 9: |          | ⊙ 67% | :           | \$    | 0        | ß                |             | -12 |
| ✓ Шат<br>Подач                                                                     | ✓ Шаг 2 УШаг 3 УШаг 4 УШаг 5 Шаг 6 заявки Рассмотрение 1 тур 2 тур 3 тур ЗАЯВЛЕНИЕ НА ПОСТУПЛЕНИЕ                            | _  |          |       |             | Подат | ь заявле | ние              | €]          | Â   |
| ТЕАТРАЛЬНЫЙ ИНСТИТУТ<br>ИМЕНИИ ВОРИСА ШУКИМА                                       | Эбразование                                                                                                    |    |          |       |             |       |          |                  |             |     |
| Личный кабинет о п<br>абитуриента                                                  | иеднее полученное образование.<br>документ был получен на другую фамилию, укажите ее в поле "Фамилия".<br>ент об образовании |    |          |       |             |       |          |                  |             | ł   |
| Театрального института Ди<br>имени Бориса Щукина Ди                                | ом магистра                                                                                                    |    |          |       |             |       |          |                  |             |     |
| 🖓 Главная Ат                                                                       | атат о среднем образовании                                                                                                   |    |          |       |             |       |          |                  |             | J   |
| Анкета абитуриента Ди<br>Специальность $\oslash$ Ди<br>Личный профиль $\oslash$ Ди | ом специалиста ом бакалавра ом бакалавра ом дипломированного специалиста                                                     |    |          |       |             |       |          |                  |             |     |
| Видеоматериалы<br>Образование                                                      | чование образовательной организации *                                                                                        |    |          |       |             |       |          |                  |             |     |
| C 10                                                                               | * Город *<br>ия * Серия бланка * Дата выдачи *                                                                               |    |          |       |             |       |          |                  |             |     |
| 🔳 🔎 🥘 🔩 🔢 🥑 🛚                                                                      | 1 🥼 🍸 📧 🤷 🔀                                                                                                    |    |          | ^     | <b>Y</b> (a | (B)   | ENC      | , 18:<br>; 23.02 | 09<br>.2025 |     |

| 5 — 🛇   🕾   💹   🎹 Приемная                                                     | а комиссия 🎹 Образование × 🕂                                                                                                    |    |   |       |                | A     | ≡        | —             | đ   | ×          |
|--------------------------------------------------------------------------------|----------------------------------------------------------------------------------------------------|----|---|-------|----------------|-------|----------|---------------|-----|------------|
| ← ③ Č ▲ lkf.htvs.ru                                                            | Образование                                                                                                    | 7: | Ħ | € 67% |                | <     | 0        | 엽             |     | . .<br>-13 |
| ТЕАТРАЛЬНЫЙ ИНСТИТУТ<br>Имени бориса шукима                                    | <ul> <li>✓ Шаг 1</li> <li>✓ Шаг 2</li> <li>✓ Шаг 3</li> <li>✓ Шаг 4</li> <li>✓ Шаг 5</li> <li>Шаг 6</li> <li>ЗАЯВЛЕНИЕ НА ПОСТУПЛЕНИИ</li> <li>О</li> <li>Если документ был получен на другую фамилию, укажите ее в поле "Фамилия".</li> <li>Документ об образовании</li> <li>Аттестат о среднем образовании</li> </ul> |    |   |       |                | Подат | ь заявле | ние           | (+] | •          |
| Личный кабинет<br>абитуриента<br>Театрального института<br>имени Бориса Щукина | С отличием<br>Результаты ЕГЭ - Русский язык<br>77<br>Результаты ЕГЭ - Литература<br>77                                                                                                    |    |   |       |                |       |          |               |     |            |
| ☆ Главная Анкета абитуриента                                                   | Форма обучения<br>Очная ^<br>Заочная                                                                                                    |    |   |       |                |       |          |               |     |            |
| Специальность<br>Личный профиль<br>Персональные данные<br>Видеоматериалы       | Очная<br>Очно-заочная                                                                                                    |    |   |       |                |       |          |               |     |            |
| Образование                                                                    | Фамилия * Серия бланка * Номер бланка * Дата выдачи *<br>                                                                                                    |    |   |       |                |       |          |               |     |            |
|                                                                                | Выдан в этом вузе                                                                                                    |    |   |       | ^ <b>Ƴ</b> _(( |       | ENC      | 18<br>3 22 03 | :10 |            |

Выбираем образовательное учреждение из выпадающего списка предварительно начав заполнять название в окошке

| ⑦ C ▲ lkf.htvs.ru                                 | Образование 🗣 🖡 🔎 67% 🗄                                                                                             | \$     | <mark>ດ</mark> ໂ | b 🖻 | -14 |
|---------------------------------------------------|----------------------------------------------------------------------------------------------------|--------|------------------|-----|-----|
|                                                   | ✓ Шаг 1 ✓ Шаг 2 ✓ Шаг 3 ✓ Шаг 4 ✓ Шаг 5 Шаг 6 Подача заявки Рассмотрение 1 тур 2 тур 3 тур ЗАЯВЛЕНИЕ НА ПОСТУПЛЕНИЕ | Подать | заявление        | €]  |     |
|                                                   | Если документ был получен на другую фамилию, укажите ее в поле "Фамилия".                                           |        |                  |     |     |
| ЕАТРАЛЬНЫЙ <b>ИНСТИТУТ</b><br>имени бориса щукина | П Документ об образовании                                                                                           |        |                  |     |     |
|                                                   | Аттестат о среднем образовании                                                                                      |        |                  |     |     |
| Типпеци корицот                                   |                                                                                                    |        |                  |     |     |
| абитуриента                                       | Сотличием                                                                                                    |        |                  |     |     |
|                                                   | Результаты ЕГЭ - Русский язык<br>77                                                                                 |        |                  |     |     |
| ени Бориса Щукина                                 |                                                                                                    |        |                  |     |     |
|                                                   | Результаты ЕГЭ - Литература<br>77                                                                                   |        |                  |     |     |
| Глариал                                           |                                                                                                    |        |                  |     |     |
| Павнал                                            | Очная                                                                                                    |        |                  |     |     |
| нкета абитуриента                                 |                                                                                                    |        |                  |     |     |
| пециальность 📀                                    | школа 2072                                                                                                    |        |                  |     |     |
| ичный профиль 📀                                   | ГБОУ ШКОЛА № 2072                                                                                                   |        |                  |     |     |
| илеоматериалы                                     | 7/20/922/1 Г Москва, ул утренняя, д 12<br>ГБОУ СОШ №2072                                                            |        |                  |     |     |
| Ібразование                                       | 7720761393 Г Москва, ул Утренняя, д 12                                                                              |        |                  |     |     |
|                                                   |                                                                                                    |        |                  |     |     |
|                                                   | Гле найти нужную информацию на локументе?                                                                           |        |                  |     |     |
|                                                   |                                                                                                    |        |                  |     |     |
|                                                   | Выдан в этом вузе                                                                                                   |        |                  |     |     |

В окошко Документы помещаем все документы об образовании с приложениями (сканы всех сторон),

не загружаем ЗАЯВЛЕНИЕ и СОГЛАСИЕ

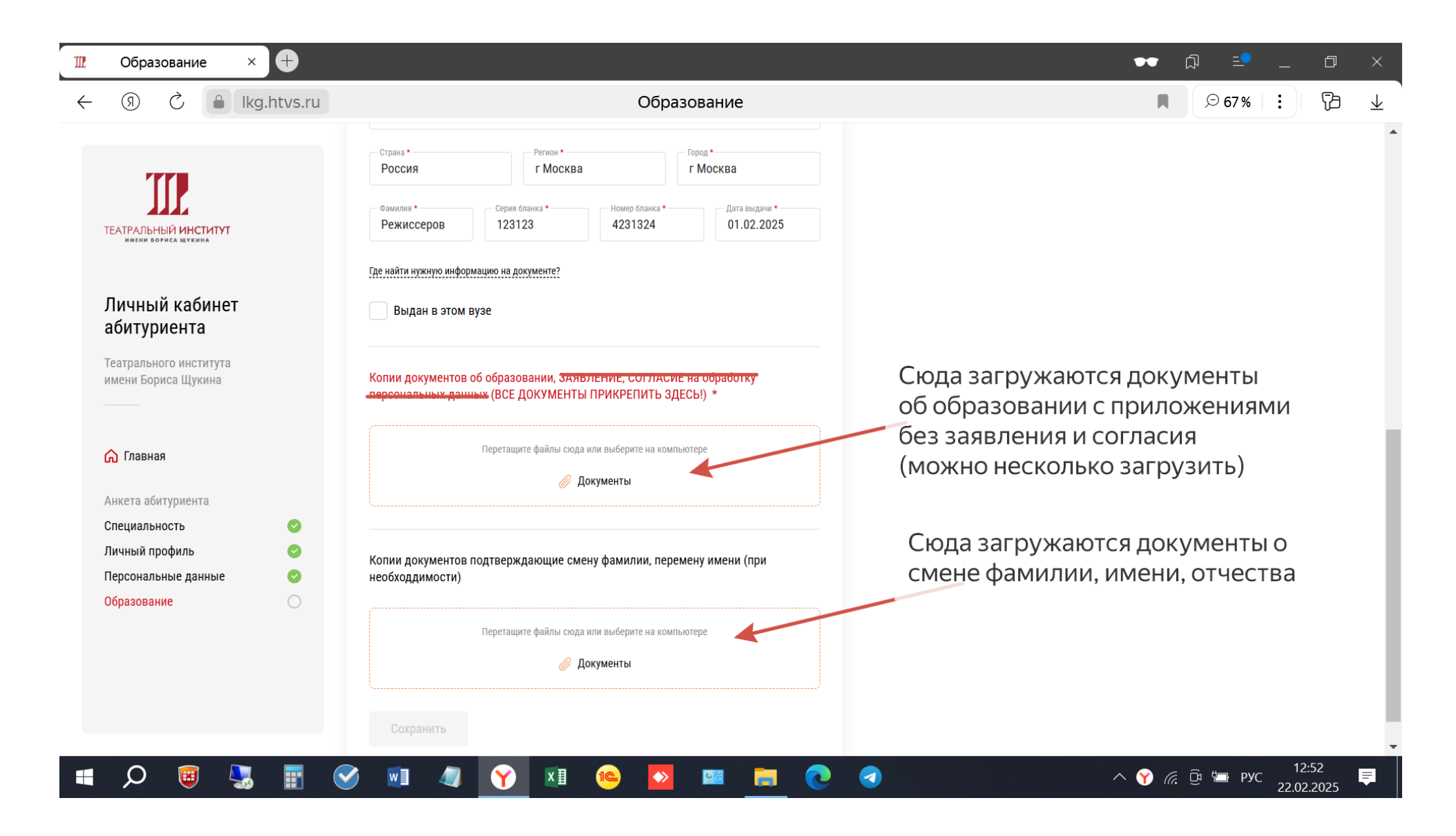

При условии правильного оформления у вас откроется возможность подать Заявление

| 互 🗸 😥   🗠   🕅   🎹 Приемна                               | а комиссия 🌃 Образование × 🕂                                                                                                    |       | A                 |                   |             |
|---------------------------------------------------------|----------------------------------------------------------------------------------------------------|-------|-------------------|-------------------|-------------|
| ← ③ Č 🔒 lkf.htvs.ru                                     | Образование 🚏                                                                                                    | ₽ 67% | : 🔇               | <mark>0</mark> 73 |             |
| II                                                      | <ul> <li>✓ Шаг 1</li> <li>✓ Шаг 2</li> <li>✓ Шаг 3</li> <li>✓ Шаг 4</li> <li>✓ Шаг 5</li> <li>Шаг 6</li> <li>ЗАЯВЛЕНИЕ НА ПОСТУПЛЕНИЕ</li> </ul> |       | Подать            | заявление         | ¢]          |
| ТЕАТРАЛЬНЫЙ ИНСТИТУТ<br>имение вориса щужина            | Анкета абитуриента                                                                                                    |       |                   |                   |             |
| Личный кабинет<br>абитуриента<br>Театрального института | 🞯 Образование                                                                                                    |       |                   |                   |             |
| имени Бориса Щукина                                     | <ul> <li>Для редактирования анкеты обратитесь на почту приемной комиссии</li> <li>Покумент об облазования</li> </ul>                             |       |                   |                   |             |
| Славная Анкета абитуриента                              | Аттестат о среднем образовании<br>Результаты ЕГЭ - Русский язык                                                                                  |       |                   |                   | _           |
| Специальность<br>Личный профиль<br>Персональные данные  | 77<br>Результаты ЕГЭ - Литература<br>77                                                                                                    |       |                   |                   |             |
| Видеоматериалы<br>Образование                           | Форма обучения<br>Очная<br>Наименование образовательной организации                                                                              |       |                   |                   |             |
|                                                         | ГБОУ ШКОЛА № 2072<br>Страна Регион Город<br>Россия Г Москва Г Москва                                                                             |       |                   |                   |             |
| = ,                                                     |                                                                                                    | ~     | Ү <i>(i</i> , 🗘 🐿 | в РУС 18<br>23.02 | 15<br>.2025 |

Выбираете вид образовательной программы и ранжируете выбор – справа от названия в открывающемся окошке проставляете приоритеты: 1 – более важный, 2 – последующий, и т.д., и нажимаете Отправить

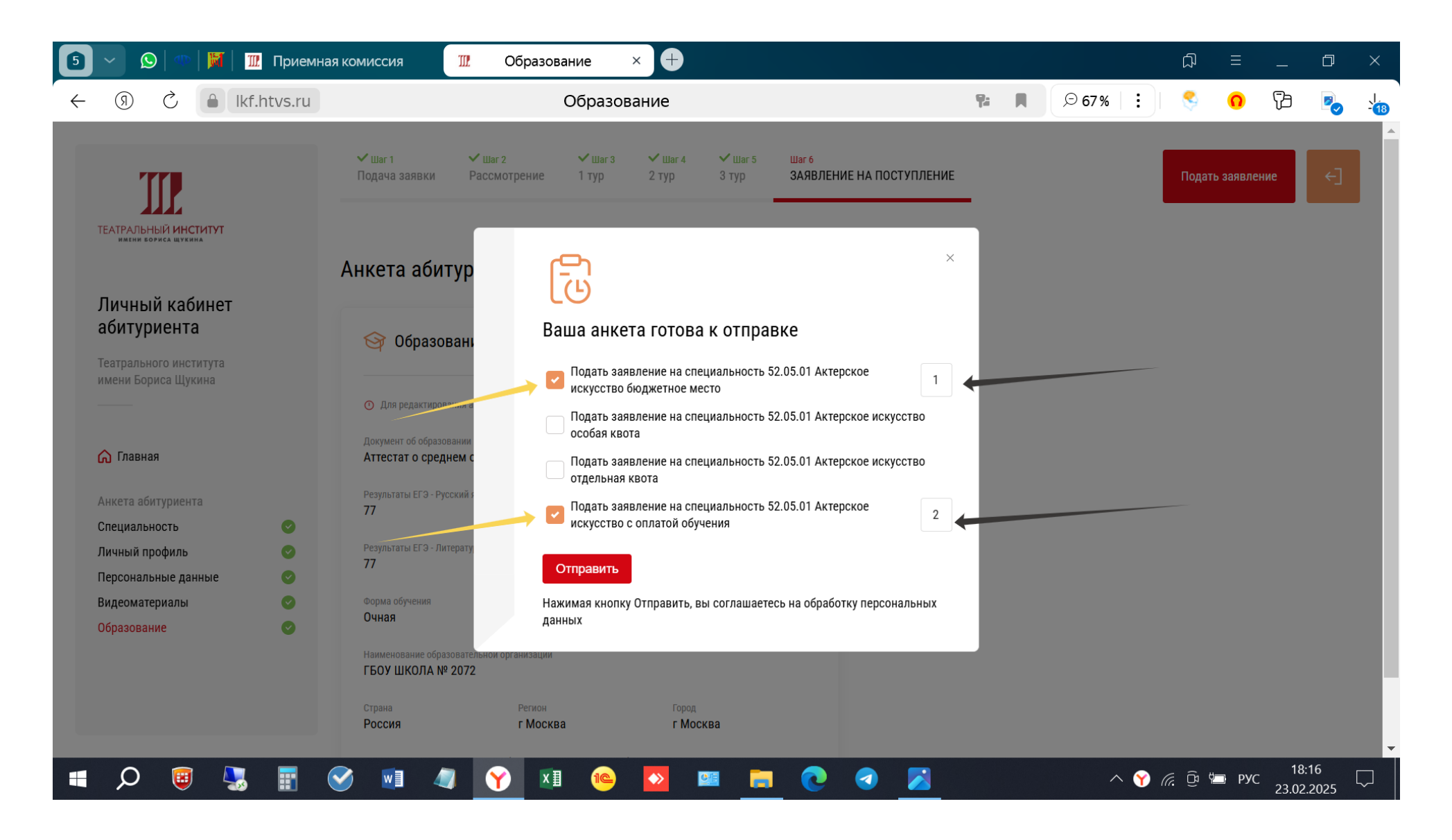

Затем преходите в свои заявки проверяете отправку заявления

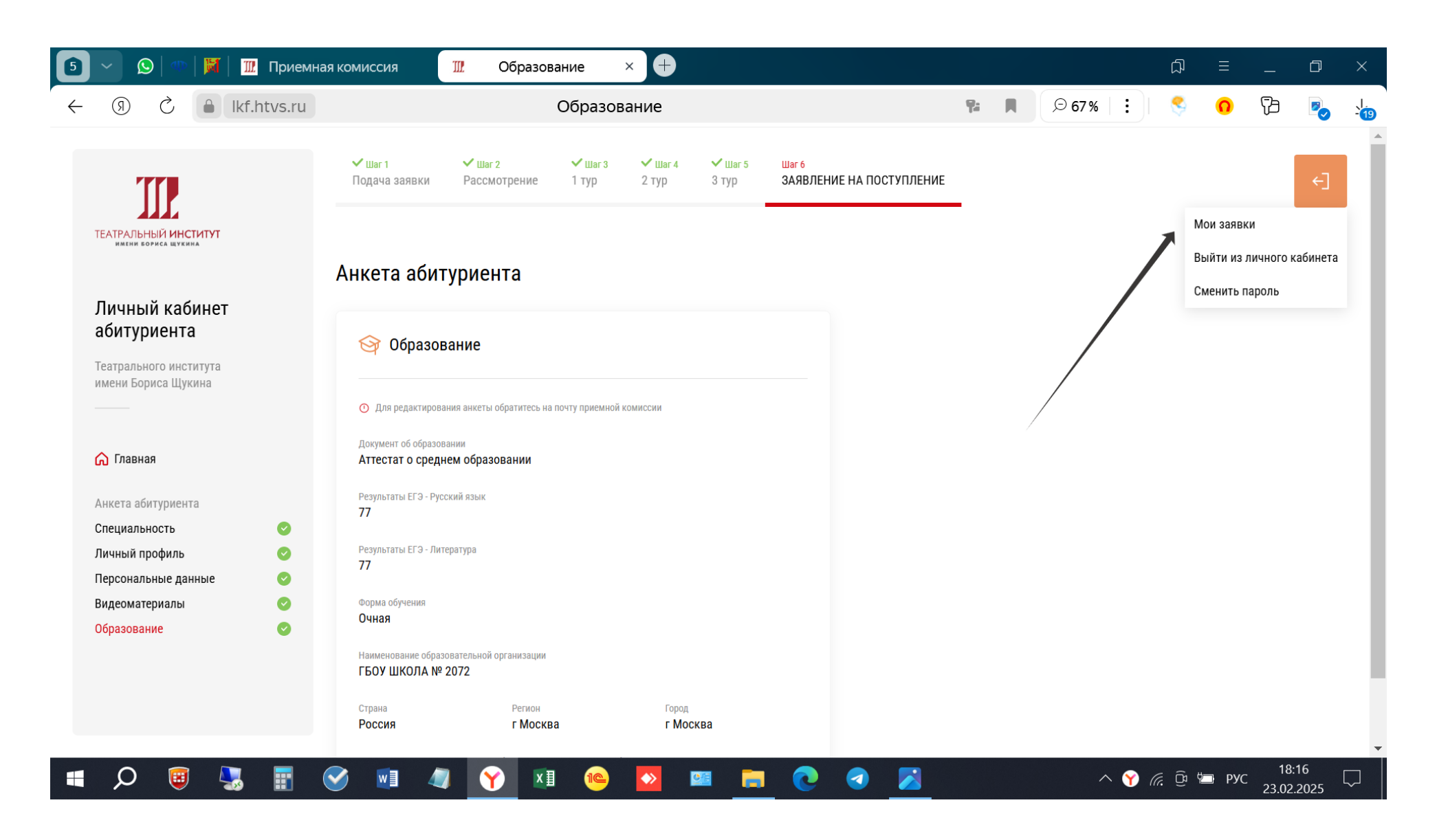

Убеждаетесь, что Ваше заявление отправлено, скачиваете расписание вступительных испытаний и приходите на экзамены согласно расписания.

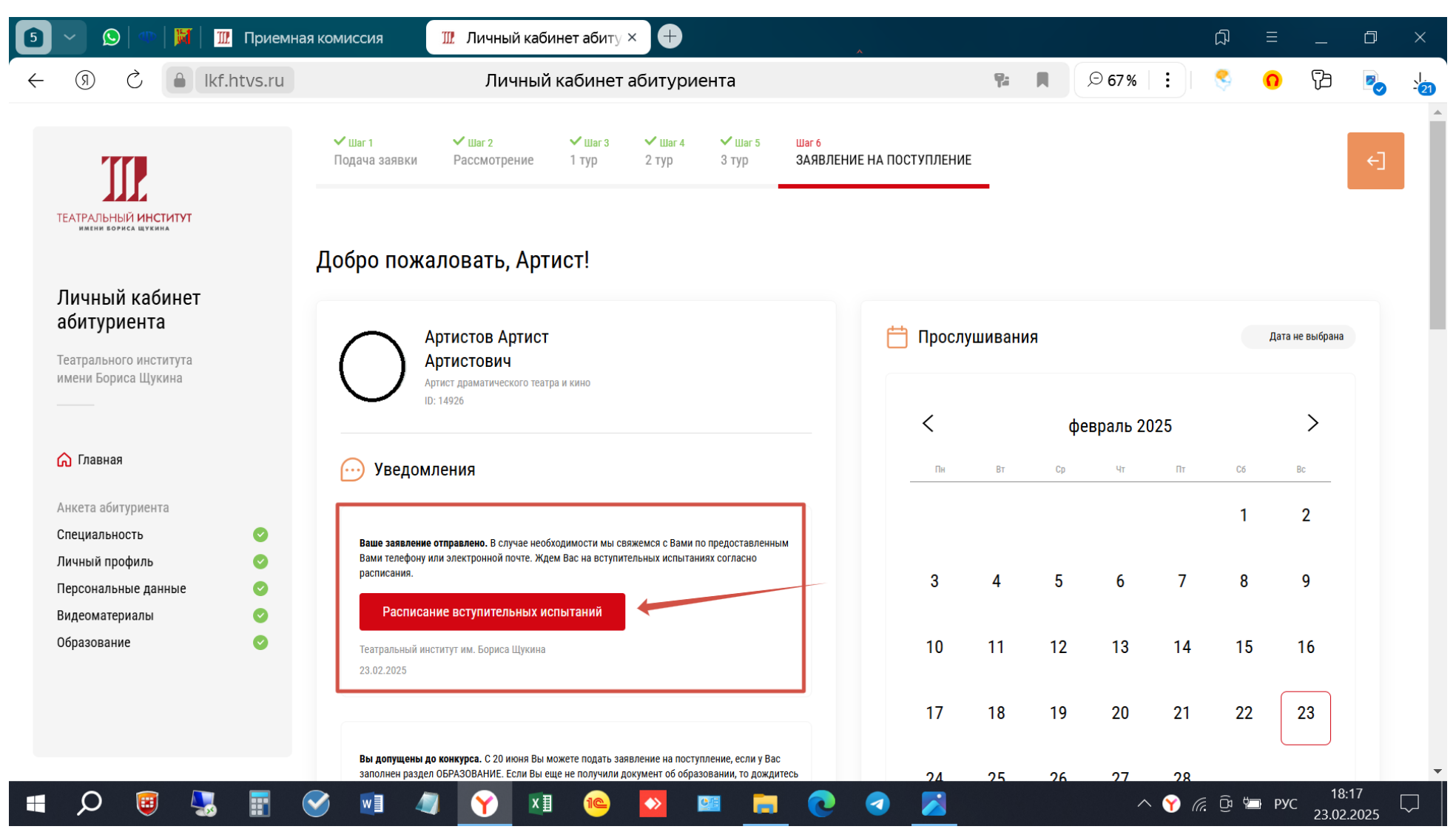

**ВАЖНО:** После того, как Вы отправите заявление и увидите расписание вступительных испытаний, Ваши данные будут внесены в Федеральную информационную систему Суперсервис и Вам присвоится единый ID (Ваш личный идентификационный номер), который будет внесен в списки подавших заявление на нашем сайте вместо Ваших фамилии, имени и отчества. Этот идентификационный номер будет передан Вам в виде уведомления с повторным допуском до конкурса в Личном кабинете абитуриента, на это уведомление не нужно реагировать, лишь запомнить/записать ID, это будет выглядеть ПРИМЕРНО так:

|              | 🕗 🕒 🖤 🛛 🖤 🛛 🕅 🗍 🦌 1С:Образо                       | 🕒 Профессик 🛛 🛄 Профессик 🛛 🛄 Профессик 🛛 🥘 Ви                                                                                                    | іктор Ми           | 🛛 🖸 Поч          | <b>ITa M</b> ail           | 🎹 Ли     | чный х   | Ð            | þ          | ≡       | _  | D   | $\times$   |
|--------------|---------------------------------------------------|----------------------------------------------------------------------------------------------------|--------------------|------------------|----------------------------|----------|----------|--------------|------------|---------|----|-----|------------|
| $\leftarrow$ | ) 🗘 🔒 lkf.htvs.ru                                 | Личный кабинет абитуриента                                                                                                    |                    |                  |                            | ļ        | Ø        | 80% :        | 8          | 0       | 73 |     | <u>1</u> 3 |
|              | 7 <b>77</b>                                       | <ul> <li>✓ Шаг 1</li> <li>✓ Шаг 2</li> <li>✓ Шаг 3</li> <li>✓ Шаг 3</li></ul> | Шаг <b>4</b><br>Ур | ✔ Шаг 5<br>3 тур | <mark>Шаг 6</mark><br>ЗАЯЕ | ЗЛЕНИЕ Н | ІА ПОСТУ | пление       |            |         |    | €]  | •          |
|              |                                                   | 💬 Уведомления                                                                                                    | _                  | Пн               | Вт                         | Ср       | Чт       | Пт           | Сб         | Bc      | _  |     |            |
| Т            | ЕАТРАЛЬНЫЙ <b>ИНСТИТУТ</b><br>имени бориса щукина |                                                                                                    |                    |                  |                            |          |          |              | 1          | 2       |    |     |            |
| J<br>a       | Пичный кабинет<br>абитуриента                     | Вы допущены до конкурса. С 20 июня Вы можете<br>подать заявление на поступление, если у Вас<br>заполнен раздел ОБРАЗОВАНИЕ. Если Вы еще не<br>получили документ об образовании, то дождитесь<br>получения, заполните раздел Образование, и полайте<br>заявление.                                                                                                    |                    | 3                | 4                          | 5        | б        | 7            | 8          | 9       |    |     |            |
| T            | еатрального института                             | Ваш ID 98323279183475                                                                                                    |                    | 10               | 11                         | 12       | 13       | 14           | 15         | 16      |    |     |            |
|              | імени Бориса щукина<br>                           | Театральный институт им. Бориса Щукина<br>27.03.2025                                                                                                    |                    | 17               | 18                         | 19       | 20       | 21           | 22         | 23      |    |     |            |
| C            | \lambda Главная                                   |                                                                                                    |                    |                  |                            |          |          |              |            |         |    |     |            |
| A            | Анкета абитуриента                                | Ваше заявление отправлено. В случае<br>необходимости мы свяжемся с Вами по                                                                                                    |                    | 24               | 25                         | 26       | 27       | 28           | 29         | 30      |    |     |            |
| C            | Специальность 📀                                   | предоставленным Вами телефону или электронной<br>почте. Ждем Вас на вступительных испытаниях                                                                                                    |                    | 01               |                            |          |          |              |            |         |    |     |            |
| ر<br>ر       | ичный профиль                                     | согласно расписания.                                                                                                    |                    | 31               |                            |          |          |              |            |         |    |     |            |
| E            | Видеоматериалы                                    | Расписание вступительных испытаний                                                                                                    |                    | - Даты по        | ступления к в              | ыбору    | - Выбран | ная дата 🔺 🔒 | - Свободны | е места |    |     |            |
| ſ            | Образование 📀                                     |                                                                                                    |                    |                  |                            |          |          |              |            |         |    |     |            |
| <b>#</b>     | Q 📴 🔍 🖬 💷                                         |                                                                                                    |                    |                  | →                          |          |          | ^ <i>(</i>   | ŶÔ         | 🗁 РУС   | 14 | :16 | •<br>=     |